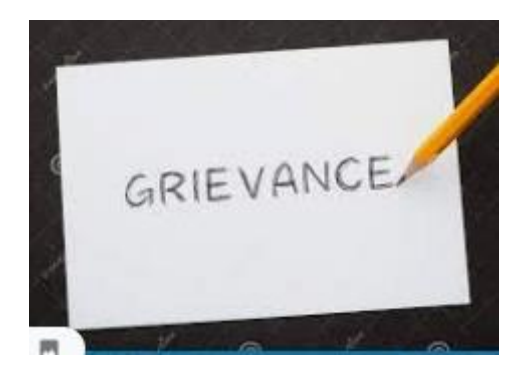

# USER MANUAL Sanjeevani hr helpline

# **Contents**

| 1. General: Sanjeevani HR Helpline                     | 3   |
|--------------------------------------------------------|-----|
| 1.1 Employee/Pensioner login page                      | 3   |
| 1.1.1 Employee/Pensioner Access Point/Tile             | 3   |
| 1.1.2 Registration of Grievance by Employee/Pensioner  | 3   |
| 1.1.3 View My Request                                  | . 5 |
| 1.1.3.1 Close Grievance/ Ticket                        | 7   |
| 1.1.3.1 Raise Ticket                                   | 10  |
| 1.1.3.2 Re-open Ticket                                 | .12 |
| 1.1.3.3 Submit Feedback                                | 13  |
| 1.1.3.4 Know the Process Flow of Your Grievance        | .15 |
| 1.1.3 Knowledge Bank                                   | .15 |
| 2. Grievance Resolution Authority                      | .16 |
| 2.1 Resolution Authority Access Point/Tile             | 16  |
| 2.1.1 Resolution of Grievances at Level 1              | .16 |
| 2.1.2 View Status of Grievances at Level 1             | .19 |
| 2.2.1 Resolution of Grievances at Level 2              | .21 |
| 2.2.2 View Status of Grievances at Level 2             | .23 |
| 2.3.1 Resolution of Grievances at Level 3              | 26  |
| 2.3.2 Raise Grievance on behalf of Employee/Pensioner? | 28  |

# 1. General: Sanjeevani HR Helpline

Earlier this module was being handled through a separate portal namely Sanjeevani Portal which was out of HRMS System. To provide enhanced User Interface and ease of handling the grievance in the same system which is being used for all other services of employee/pensioners, Grievance Management Module has been developed in HRMS system as per approval of competent authority of Bank.

# **<u>1.1 Employee/Pensioner login page:</u>**

The new Grievance Module can be accessed through HRMS portal using your log in credentials.

| <b>O</b> SBI                                                            | HRMS PORTA                                                                         | AL . |                                                                                                    |
|-------------------------------------------------------------------------|------------------------------------------------------------------------------------|------|----------------------------------------------------------------------------------------------------|
| Moving towards complete<br>in respect of all employees. A win<br>Togeth | Welcome to our new HRMS Portal<br>Use your new credentials to login<br>Pass<br>ptP |      | SBIHRMS<br>BIHRMS<br>B |
|                                                                         | Useful Links                                                                       |      |                                                                                                    |

# 1.1.1 <u>Employee/Pensioner Access Point/Tile:</u>

Both Employee as well as Pensioners have common Tile "Sanjeevani HR Helpline "under Employee Self service

| Employee Self Servio      | ce Manager Approval  | s New Organization S | tructure Employee (H     | CM)                              |                          |
|---------------------------|----------------------|----------------------|--------------------------|----------------------------------|--------------------------|
| Claim/<br>Reimbursements  | Earnings/ Salary     | Journey/Travel       | Leave/Attendance         | Personal                         | PF/ Pension/<br>Gratuity |
| ē                         | Ē                    | ₩.                   | ×+                       | Ê                                | 2                        |
| Promotion/ CDS/<br>Career | Scholarship/ Welfare | Sundries/ Misc       | SBI GEMS<br>Gems Details | <b>Sanjeevani</b><br>HR Helpline |                          |
| Ŕ                         | Â                    | 2                    | Ŷ                        | é                                |                          |

## 1.1.2 Registration of Grievance by Employee/Pensioner

After clicking on Tile "Sanjeevani Register Grievance" under Employee Self service, below screen will appear wherein employee/pensioner has to register Grievance. User has to select Category type and subtype of Grievance from the given drop down, input his/her grievance in

1000 characters and attach maximum 3 pdf/jpg/png files with maximum size of 500 kb each if any and use the "**Submit Grievance**" Button for registering Grievance. User has also option to change Mobile number and Email Id for this transaction only. Change of Mobile number and Email Id will not have any impact on permanent record available in HRMS system. A confirmation message in this regard will be poped up on the screen. Once, the request is registered, it will move to Level 1 Resolution Authority [ Manager HR(RBO) and CM HR (AO)]. E-mail/SMS will be trigerred to employee/pensioner as an acknowlegement of grievance registration and the copy of e-mail will be also trigerred to Level 1 & Level 2 Resolution Authority (AGM-HR/PPG of Circle) for their alert.

| Register Grievance My Requests Kr                     | nowledge Bank                              |                                                             |                                                |
|-------------------------------------------------------|--------------------------------------------|-------------------------------------------------------------|------------------------------------------------|
| PF Index<br>5150011                                   | Name<br>Atul Kudkar                        | Employee Group<br>Officers Cadre                            | Employee Sub Group<br>Chief Gen. Manager       |
| Branch<br>CORPORATE CENTRE, MUMBAI (03999)            | Region<br>00                               | Module<br>CC ESTABLISHMENT                                  | Circle<br>CAOU-II, MUMBAI(KOLK                 |
| Department                                            | Date of Retirement                         | Mobile Number                                               | Email ID                                       |
| .59 Organizational Unit 1                             | 01-11-2021                                 | 9004666134                                                  | RAHUL.WIPRO@SBI.CO.IN 🥖                        |
|                                                       | Griev                                      | rance Resolution Authority                                  |                                                |
| Level 1 (Manager HR - RBO)<br>3999930<br>Rishabh Pant | Level 1(CM HR - AO)<br>90300<br>K Vasantha | Level 2 (AGM HR / PPG - Circle)<br>245692<br>P V Raveendran | Level 3 (Corporate Team)<br>Sanjeevani CC Team |
|                                                       |                                            | Grievance Details                                           |                                                |
| Select Category                                       |                                            |                                                             |                                                |
| Grievance Details                                     |                                            |                                                             |                                                |
|                                                       |                                            |                                                             |                                                |
| 1000 characters left                                  |                                            |                                                             |                                                |
|                                                       |                                            | Attachments                                                 |                                                |
| Upload Attachment (If Any)                            | Browse                                     | Browse                                                      | Browse                                         |
|                                                       |                                            |                                                             |                                                |

After the submission of grievance, a Success Pop-up Message containing the grievance number will appear on the screen. User should note this number for future reference purpose which can be viewed/tracked in **" My Request"** Tab. Display will be as under;

|                                                                |                                            | Register Grievance                                                    |                                                |
|----------------------------------------------------------------|--------------------------------------------|-----------------------------------------------------------------------|------------------------------------------------|
| egister Grievance My Requests Kn                               | owledge Bank                               |                                                                       |                                                |
| PF Index<br>5150011                                            | Name<br>Atul Kudkar                        | Employee Group<br>Officers Cadre                                      | Employee Sub Group<br>Chief Gen. Manager       |
| Branch<br>CORPORATE CENTRE, MUMBAI (03999)                     | Region<br>00                               | Module<br>CC ESTABLISHMENT                                            | Circle<br>CAOU-II, MUMBAI(KOLK                 |
| Department<br>.59 Organizational Unit 1                        | Date of Retirement<br>01-11-2021           | Mobile Number<br>9004666134                                           | Email ID<br>RAHUL.WIPRO@SBI.CO.IN              |
|                                                                | Griev                                      | ance Resolution Authority                                             |                                                |
| Level 1 (Manager HR - RBO)<br>3999930<br>Rishabh Pant          | Level 1(CM HR - AO)<br>90300<br>K Vasantha | Level 2 (AGM HR / PPG - Circle)                                       | Level 3 (Corporate Team)<br>Sanjeevani CC Team |
|                                                                | Submitted succes<br>You can further tr     | ssfully with Req No.: GRI202100000081<br>ack the same in "My Request" |                                                |
| CDS V                                                          |                                            | ок                                                                    |                                                |
| Grievance Details My Actual data figure is not correct for KR/ | A Overheads                                |                                                                       |                                                |
| 946 characters left                                            |                                            |                                                                       |                                                |
|                                                                |                                            | Attachments                                                           |                                                |
| pload Attachment (If Any)                                      | Browse                                     | Browse                                                                | Browse                                         |
| i * File should be uploaded in .pdf, .jpg                      | , .png format                              |                                                                       |                                                |
| * File size should not exceed 500 KB                           |                                            |                                                                       |                                                |

# Important process flow and its timelines for employee/pensioner are as <u>below</u>

- This Grievance will be forwarded to Level 1 Resolution Authority [Manager HR(RBO)/CM HR (AO)] for their response.
- In case, you do not receive any response from Level 1 till 7<sup>th</sup> day of Grievance, it can be converted to Ticket on or after 8<sup>th</sup> Day of Grievance registration. Timeline will be up 10<sup>th</sup> day from the date of Grievance registration.
- In case, you receive response from Level 1 and you satisfied with response, you can close the Grievance and provide Feedback also.
- In case, you receive response from Level 1 but you are not satisfied, you can immediately generate Ticket which will be forwarded to Level 2 Resolution Authority [AGM-HR (Circle) for employee & AGM-PPG (Circle) for pensioner. Timeline will be 3 days from the date of response of Level 1.
- In case, you receive closure response from Level 2 and you are satisfied, you should provide Feedback also.
- In case, you receive closure response from Level 2 but you are not satisfied, you can immediately Re-open the Ticket which will be directly forwarded to Level 3 Resolution Authority (Team-Sanjeevani, Corporate Centre). Timeline for Re-open will be 7 days from the date of response of Level

## 1.1.1 View My Request

**My Request functionality** is made available as next TAB to Register Grievance. Employee/pensioner can view the status of Grievance and also make the action like Close Grievance/ Submit Feedback/Generate Ticket/Re-open Ticket once he/she clicks on the selected Grievance/Ticket.

| gister Grievance My Requests Kno                      | wledge Bank                                |                                                             |                                                    |
|-------------------------------------------------------|--------------------------------------------|-------------------------------------------------------------|----------------------------------------------------|
| PF Index<br>5150011<br>Granch                         | Name<br>Atul Kudkar<br>Region              | Employee Group<br>Officers Cadre<br>Module                  | Employee Sub Group<br>Chief Gen. Manager<br>Circle |
| Department<br>59 Organizational Unit 1                | Date of Retirement<br>01-11-2021           | Mobile Number<br>9004666134                                 | Email ID<br>RAHUL.WIPRO@SBI.CO.IN                  |
|                                                       | Grievance F                                | Resolution Authority                                        |                                                    |
| Level 1 (Manager HR - RBO)<br>3999930<br>Rishabh Pant | Level 1(CM HR - AO)<br>90300<br>K Vasantha | Level 2 (AGM HR / PPG - Circle)<br>245692<br>P V Raveendran | Level 3 (Corporate Team)<br>Sanjeevani CC Team     |
|                                                       | Grie                                       | vance Details                                               |                                                    |
| Select Category                                       |                                            |                                                             |                                                    |
| Grievance Details                                     |                                            |                                                             |                                                    |
| Grievance Details                                     |                                            |                                                             |                                                    |
| Grievance Details                                     | A                                          | tachments                                                   |                                                    |
| Grievance Details                                     | At<br>Browse                               | tachments<br>Browse                                         | Browse                                             |

After clicking on My Request functionality, below screen will appear for user;

|                                                           |                   |                   | Register Grievan | ice          |             |          |  |
|-----------------------------------------------------------|-------------------|-------------------|------------------|--------------|-------------|----------|--|
| Register Grievance                                        | My Requests Knowl | edge Bank         |                  |              |             |          |  |
| Search by Request Number Request Status Request Submitted |                   |                   |                  |              |             |          |  |
| Request No                                                | Ticket No         | Status            | Category         | Sub Category | Date Logged | Feedback |  |
| GRI202100000079                                           |                   | Request Submitted | CDS              | DATA         | 10-12-2021  |          |  |
|                                                           |                   |                   |                  |              |             |          |  |
|                                                           |                   |                   |                  |              |             |          |  |
|                                                           |                   |                   |                  |              |             |          |  |

Here, there are two option of filter for user. 1<sup>st</sup> option is with **Request number** and 2<sup>nd</sup> option is with **Request status** where drop down option has been made available for selection. User can select the status as per his/her requirement or select All option which will list all the request submitted by user.

|                    |                   |                     | Register Grieva | nce          |        |                              |
|--------------------|-------------------|---------------------|-----------------|--------------|--------|------------------------------|
| Register Grievance | My Requests Knowl | ledge Bank          |                 |              |        |                              |
|                    |                   | Search by Request N | lumber          | Request      | Status | Request Submitted 🗸          |
| Request No         | Ticket No         | Status              | Category        | Sub Category | Da     | Request Submitted            |
| GRI202100000079    |                   | Request Submitted   | CDS             | DATA         | 10-    | Request Responded            |
|                    |                   |                     |                 |              |        | Request Closed by Employee   |
|                    |                   |                     |                 |              |        | Ticket Raised                |
|                    |                   |                     |                 |              |        | Ticket Escalated by L2       |
|                    |                   |                     |                 |              |        | Ticket Reassigned by CC      |
|                    |                   |                     |                 |              |        | Ticket Closed by L2          |
|                    |                   |                     |                 |              |        | Ticket Closed by CC          |
|                    |                   |                     |                 |              |        | Ticket On-Hold by CC         |
|                    |                   |                     |                 |              |        | Ticket Auto Closed           |
|                    |                   |                     |                 |              |        | Feedback Submitted           |
|                    |                   |                     |                 |              |        | Ticket Raised by CC          |
|                    |                   |                     |                 |              |        | Ticket Re-opened by employee |
|                    |                   |                     |                 |              |        | Ticket Re-opened by CC       |
|                    |                   |                     |                 |              |        | All                          |

# 1.1.3.1 Close Grievance/ Ticket

Employee/pensioner has privilege to close any grievance or Ticket.

#### **4** Timeline for Closure of Grievance

Timeline for closure of status "Request Submitted" is 10 days. Timeline for closure of status "Request Responded" is 3 days

#### **4** Timeline for Closure of Ticket

There is no timeline for closure of Ticket. Employee/pensioner can close the ticket any time till the Ticket is closed by Level 2 or Level 3.

After the selection of Request , below screen will appear for Grievance Closure. User has to click on Close Grievance which will prompt the next screen wherein user has to select the proper reason for closure of Grievance.

| 🟠 Req No: GRI20210000096, Status: Request Submitted                             |                                            |                                                       |                                                |  |  |  |
|---------------------------------------------------------------------------------|--------------------------------------------|-------------------------------------------------------|------------------------------------------------|--|--|--|
|                                                                                 | Process Flow                               |                                                       |                                                |  |  |  |
| Request Submitted<br>Atul Kudkar(5150011)<br>Submitted On: 14-12-2021, 12:08:02 |                                            |                                                       |                                                |  |  |  |
|                                                                                 | Employ                                     | yee Details                                           |                                                |  |  |  |
| PF Index<br>5150011                                                             | Name<br>Atul Kudkar                        | Employee Group<br>Officers Cadre                      | Employee Sub Group<br>Chief Gen. Manager       |  |  |  |
| Branch<br>CORPORATE CENTRE, MUMBAI (03999)                                      | Region<br>00                               | Module<br>CC ESTABLISHMENT                            | Circle<br>CAOU-II, MUMBAI(KOLK                 |  |  |  |
| Department                                                                      | Date of Retirement                         | Mobile Number                                         | Email ID                                       |  |  |  |
| .59 Organizational Unit 1                                                       | 01-11-2021                                 | 9004666134                                            | RAHUL.WIPRO@SBI.CO.IN                          |  |  |  |
|                                                                                 | Grievance Res                              | olution Authority                                     |                                                |  |  |  |
| Level 1 (Manager HR - RBO)<br>3999930<br>Rishabh Pant                           | Level 1(CM HR - AO)<br>90300<br>K Vasantha | Level 2 (AGM HR - Circle)<br>245692<br>P V Raveendran | Level 3 (Corporate Team)<br>Sanjeevani CC Team |  |  |  |
|                                                                                 | Grieva                                     | nce Details                                           |                                                |  |  |  |
| Category<br>CAREER                                                              | Sub Category<br>INCADRE PROMOTION          | Date Logged<br>14-12-2021                             |                                                |  |  |  |
|                                                                                 |                                            |                                                       | Close Grievance 🔞 Cancel                       |  |  |  |

|                                                                                 |                                     | Danistan (                                                                 |                                  |                                                |  |  |
|---------------------------------------------------------------------------------|-------------------------------------|----------------------------------------------------------------------------|----------------------------------|------------------------------------------------|--|--|
| 🏠 Req No: GRI20210000096, Status: Request Submitted                             |                                     |                                                                            |                                  |                                                |  |  |
| Process Flow                                                                    |                                     |                                                                            |                                  |                                                |  |  |
| Request Submitted<br>Atul Kudkar(5150011)<br>Submitted On: 14-12-2021, 12:08:02 |                                     |                                                                            |                                  |                                                |  |  |
|                                                                                 |                                     |                                                                            |                                  |                                                |  |  |
| PF Index<br>5150011                                                             | Name<br>Atul Kudkar                 |                                                                            | Employee Group<br>Officers Cadre | Employee Sub Group<br>Chief Gen. Manager       |  |  |
| Branch<br>CORPORATE CENTRE, MUMBAI (03999)                                      | Region<br>00                        |                                                                            | Module                           | Circle<br>CAOU-II, MUMBAI(KOLK                 |  |  |
| Department                                                                      | Date of Retin                       | Req No: GRI20                                                              | 0210000096                       | Email ID                                       |  |  |
| .59 Organizational Unit 1                                                       | 01-11-2021                          | eason for Closing Grievance?                                               | _                                | RAHULWIPRO@SBI.CO.IN                           |  |  |
| Level 1 (Manager HR - RBO)<br>3999930<br>Rishabh Pant                           | Level 1(CM H<br>90300<br>K Vasantha | Satisfied with the resolution<br>Erroneously submitted<br>Wish to withdraw | Submit Sclose                    | Level 3 (Corporate Team)<br>Sanjeevani CC Team |  |  |
|                                                                                 |                                     |                                                                            |                                  |                                                |  |  |
| Category<br>CAREER                                                              | Sub Category<br>INCADRE PROMOTIC    | N                                                                          | Date Logged<br>14-12-2021        |                                                |  |  |
|                                                                                 |                                     |                                                                            |                                  |                                                |  |  |

After the selection of Request , below screen will appear for Ticket Closure. User has to click on Close Grievance which will prompt the next screen wherein user has to select the proper reason for closure of Ticket.

| 🕅 Req No: GRI202100000091, Status: Ticket Raised                               |                                                                            |                                                       |                                                |  |  |  |
|--------------------------------------------------------------------------------|----------------------------------------------------------------------------|-------------------------------------------------------|------------------------------------------------|--|--|--|
|                                                                                |                                                                            | Process Flow                                          |                                                |  |  |  |
| Request Submitted<br>Atul Kudkar(5150011)<br>Submitted On:05-12-2021, 11:59:17 | Ticket Raised<br>Atul Kudkar(5150011)<br>Submitted On:15-12-2021, 12-38:31 |                                                       |                                                |  |  |  |
|                                                                                |                                                                            | Employee Details                                      |                                                |  |  |  |
| PF Index<br>5150011                                                            | Name<br>Atul Kudkar                                                        | Employee Group<br>Officers Cadre                      | Employee Sub Group<br>Chief Gen. Manager       |  |  |  |
| Branch<br>CORPORATE CENTRE, MUMBAI (03999)                                     | Region<br>00                                                               | Module<br>CC ESTABLISHMENT                            | Circle<br>CAOU-II, MUMBAI(KOLK                 |  |  |  |
| Department                                                                     | Date of Retirement                                                         | Mobile Number                                         | Email ID                                       |  |  |  |
| .59 Organizational Unit 1                                                      | 01-11-2021                                                                 | 9004666134                                            | RAHUL.WIPRO@SBI.CO.IN                          |  |  |  |
|                                                                                |                                                                            | Grievance Resolution Authority                        |                                                |  |  |  |
| Level 1 (Manager HR - RBO)<br>3999930<br>Rishabh Pant                          | Level 1(CM HR - AO)<br>90300<br>K Vasantha                                 | Level 2 (AGM HR - Circle)<br>245692<br>P V Raveendran | Level 3 (Corporate Team)<br>Sanjeevani CC Team |  |  |  |
|                                                                                |                                                                            | Grievance Details                                     |                                                |  |  |  |
| Category<br>CDS                                                                | Sub Category<br>MANDATORY LEARNING                                         | Date Logged<br>05-12-2021                             | Ticket No<br>TKT20210000091                    |  |  |  |
| Grievance Details                                                              |                                                                            | HDFC F                                                | ayment.JPG 💋                                   |  |  |  |
| with attachement                                                               |                                                                            |                                                       |                                                |  |  |  |
|                                                                                |                                                                            |                                                       |                                                |  |  |  |
|                                                                                |                                                                            |                                                       |                                                |  |  |  |
|                                                                                |                                                                            |                                                       |                                                |  |  |  |
|                                                                                |                                                                            |                                                       | Close Grievance 🔞 Cancel                       |  |  |  |

|                                                                                | -                                                                        |                                         |                                                |  |  |  |  |
|--------------------------------------------------------------------------------|--------------------------------------------------------------------------|-----------------------------------------|------------------------------------------------|--|--|--|--|
|                                                                                | Req No: GRI202100000091, Status: Ticket Raised                           |                                         |                                                |  |  |  |  |
|                                                                                |                                                                          |                                         |                                                |  |  |  |  |
| Request Submitted<br>Atul Kudkar(5150011)<br>Submitted On:05-12-2021, 11:59:17 | ret Raised<br>  <u>Kudkar(5150011)</u><br>nitted On:15-12-2021, 12-38:31 |                                         |                                                |  |  |  |  |
|                                                                                |                                                                          |                                         |                                                |  |  |  |  |
| PF Index<br>5150011                                                            | Name<br>Atul Kudkar                                                      | Employee Group<br>Officers Cadre        | Employee Sub Group<br>Chief Gen. Manager       |  |  |  |  |
| Branch<br>CORPORATE CENTRE, MUMBAI (03999)                                     | Region<br>00<br>Reg. No: GR                                              | Module                                  | Circle<br>CAOU-II, MUMBAI(KOLK                 |  |  |  |  |
| Department<br>.59 Organizational Unit 1                                        | 01-11-2021<br>Reason for Closing Grievance?                              | 1202 100000031                          | Email ID<br>RAHULWIPRO@SBI.CO.IN               |  |  |  |  |
| Level 1 (Manager HR - RBO)<br>3999930<br>Rishabh Pant                          | Level 1(CM H<br>90300<br>K Vasantha Wish to withdraw                     | ✓ Submit Sclose                         | Level 3 (Corporate Team)<br>Sanjeevani CC Team |  |  |  |  |
|                                                                                |                                                                          |                                         |                                                |  |  |  |  |
| Category<br>CDS<br>Grievance Details<br>With attachement                       | Sub Category<br>MANDATORY LEARNING                                       | Date Logged<br>05-12-2021<br>HDFC Payme | Ticket No<br>TKT20210000091<br>ant JPG         |  |  |  |  |
|                                                                                |                                                                          |                                         | Close Grievance 🔞 Cancel                       |  |  |  |  |

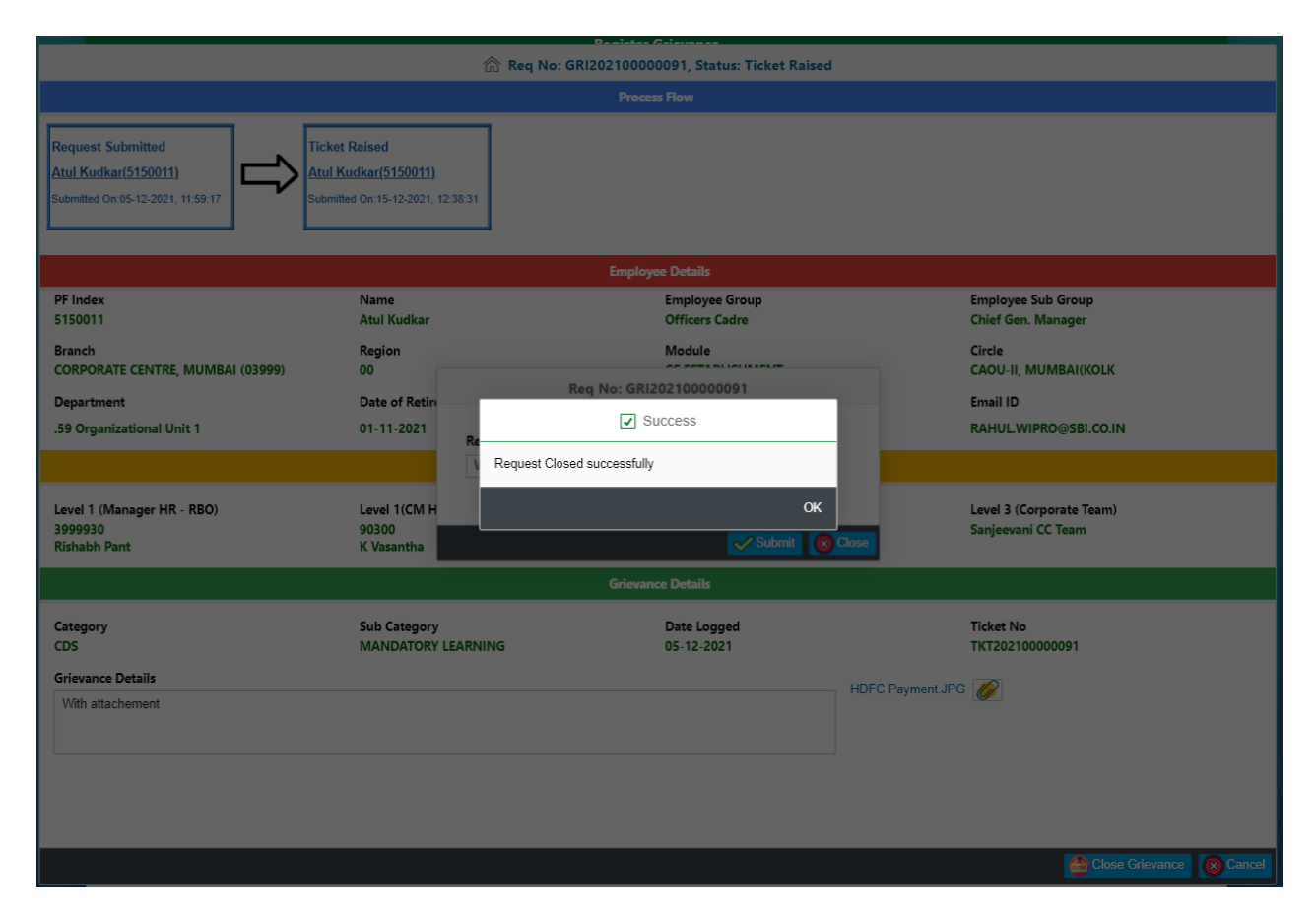

# 1.1.3.1 Raise Ticket

In case, the Grievance registered by employee/pensioner is not responded or if responded, he/she is not satisfied with, Ticket can be raised. User has to select the grievance Request from **My Request Tab.** After clicking on the selected Request, below screen will be appear for user. While using option to Raise Ticket, User has to submit the reason for **conversion of grievance to Ticket**. Here user has to select the reason from the drop down as shown on screen shot and submit.

With this process, the registered Grievance will be converted Ticket.

#### Timeline for Raising Ticket

- If Grievance is not responded by Level1 Resolution Authority, employee/pensioner can raise the Ticket from 8th days to 10<sup>th</sup> day of Grievance Registration. Example : If grievance was registered on 01.12.2021, he/she can raise ticket from 8.12.2021 till 10.12.2021.
- If Grievance is reponded by Level 1, user can raise the Ticket till next 3 days from the date of response of Level 1. Example: If grievance was registered on 01.12.2021 and responded on 02.12.2021, he/she can raise ticket from 02.12.2021 till 05.12.2021. User will have 3 clear days for action.

|                    |                  |                     | Register Grievance |                    |                |             |
|--------------------|------------------|---------------------|--------------------|--------------------|----------------|-------------|
| Register Grievance | fy Requests Know | ledge Bank          |                    |                    |                |             |
|                    |                  | Search by Request N | lumber             | Request Sta        | tus Request Su | bmitted 🗸 뒻 |
| Request No         | Ticket No        | Status              | Category           | Sub Category       | Date Logged    | Feedback    |
| GRI202100000105    |                  | Request Submitted   | CAREER             | JOB FAMILY         | 14-12-2021     |             |
| GRI202100000107    |                  | Request Submitted   | CDS                | DATA               | 14-12-2021     |             |
| GRI20210000092     |                  | Request Submitted   | CDS                | MANDATORY LEARNING | 05-12-2021     |             |
| GRI202100000101    |                  | Request Submitted   | CDS                | SCORE              | 14-12-2021     |             |
| GRI202100000102    |                  | Request Submitted   | CDS                | SCORE              | 14-12-2021     |             |
| GRI202100000103    |                  | Request Submitted   | CDS                | SCORE              | 14-12-2021     |             |
| GRI202100000104    |                  | Request Submitted   | HARASSMENT         | OTHERS             | 14-12-2021     |             |
| GRI202100000109    |                  | Request Submitted   | HARASSMENT         | OTHERS             | 14-12-2021     |             |

|                                                                                | 🟠 Req No: GRI20210000                      | 0092, Status: Request Submitt                         | ted                                            |
|--------------------------------------------------------------------------------|--------------------------------------------|-------------------------------------------------------|------------------------------------------------|
|                                                                                | Pre                                        | ocess Flow                                            |                                                |
| Request Submitted<br>Atul Kudkar(5150011)<br>Submitted On:05-12-2021, 11:59-28 |                                            |                                                       |                                                |
|                                                                                | Emp                                        | loyee Details                                         |                                                |
| PF Index<br>5150011                                                            | Name<br>Atul Kudkar                        | Employee Group<br>Officers Cadre                      | Employee Sub Group<br>Chief Gen. Manager       |
| Branch<br>CORPORATE CENTRE, MUMBAI (03999)                                     | Region<br>00                               | Module<br>CC ESTABLISHMENT                            | Circle<br>CAOU-II, MUMBAI(KOLK                 |
| Department                                                                     | Date of Retirement                         | Mobile Number                                         | Email ID                                       |
| .59 Organizational Unit 1                                                      | 01-11-2021                                 | 9004666134                                            | RAHUL.WIPRO@SBI.CO.IN                          |
|                                                                                | Grievance R                                | esolution Authority                                   |                                                |
| Level 1 (Manager HR - RBO)<br>3999930<br>Rishabh Pant                          | Level 1(CM HR - AO)<br>90300<br>K Vasantha | Level 2 (AGM HR - Circle)<br>245692<br>P V Raveendran | Level 3 (Corporate Team)<br>Sanjeevani CC Team |
|                                                                                | Grie                                       | vance Details                                         |                                                |
| Category<br>CDS<br>Grievance Details                                           | Sub Category<br>MANDATORY LEARNING         | Date Logged<br>05-12-2021                             | HDFC Payment JPG 🧭                             |
| vvin attachement                                                               |                                            |                                                       |                                                |
|                                                                                |                                            |                                                       | Raise Ticket Close Grievance 🛞 Cancel          |

|                                                                                    | 合 Req                                      | No: GRI202100000092, Status: Request Submit | ted                                                                    |
|------------------------------------------------------------------------------------|--------------------------------------------|---------------------------------------------|------------------------------------------------------------------------|
|                                                                                    |                                            |                                             |                                                                        |
| Request Submitted<br>Atul Kudkar(5150011)<br>Submitted On:05-12-2021, 11:59.28     |                                            |                                             |                                                                        |
|                                                                                    |                                            | Employee Details                            |                                                                        |
| PF Index<br>5150011                                                                | Name<br>Atul Kudkar                        | Employee Group<br>Officers Cadre            | Employee Sub Group<br>Chief Gen. Manager                               |
| Branch<br>CORPORATE CENTRE, MUMBAI (03999)<br>Department                           | Region<br>00<br>Date of Retirement         | Module<br>Req No: GRI202100000092           | Circle<br>CAOU-II, MUMBAI(KOLK<br>Email ID                             |
| .59 Organizational Unit 1<br>Level 1 (Manager HR - RBO)<br>3999930<br>Bichobk Pant | 01-11-2021<br>Level 1(CM HR - AO)<br>90300 | Reason for Raising Ticket?                  | KAHULWIPKO@SBI.CO.IN<br>Level 3 (Corporate Team)<br>Sanjeevani CC Team |
|                                                                                    |                                            | Partial resolution<br>Grievance Details     |                                                                        |
| Category<br>CDS<br>Grievance Details<br>With attachement                           | Sub Category<br>MANDATORY LEARNING         | Date Logged<br>05-12-2021                   | HDFC Payment JPG                                                       |
|                                                                                    |                                            |                                             | Raise Ticket 🏻 🎒 Close Grievance 🛛 🔞 Cancel                            |

|                                                                                |                                           | Contrato Asternano                                     |                                                |
|--------------------------------------------------------------------------------|-------------------------------------------|--------------------------------------------------------|------------------------------------------------|
|                                                                                | 🕅 Req                                     | No: GRI20210000092, Status: Request Submitte           | ed                                             |
|                                                                                |                                           |                                                        |                                                |
| Request Submitted<br>Atul Kudkar(5150011)<br>Submitted On:05-12-2021, 11:59:28 |                                           |                                                        |                                                |
|                                                                                |                                           |                                                        |                                                |
| PF Index<br>5150011                                                            | Name<br>Atul Kudkar                       | Employee Group<br>Officers Cadre                       | Employee Sub Group<br>Chief Gen. Manager       |
| Branch<br>CORPORATE CENTRE, MUMBAI (03999)                                     | Region<br>00                              | Module                                                 | Circle<br>CAOU-II, MUMBAI(KOLK                 |
| Department<br>.59 Organizational Unit 1                                        | Date of Retirement<br>01-11-2021          | Success                                                | Email ID<br>RAHULWIPRO@SBI.CO.IN               |
|                                                                                | Ticke                                     | et Raised successfully with Ticket No: TKT202100000092 |                                                |
| Level 1 (Manager HR - RBO)<br>3999930<br>Rishabh Pant                          | Level 1(CM HR - AC<br>90300<br>K Vasantha | OK                                                     | Level 3 (Corporate Team)<br>Sanjeevani CC Team |
|                                                                                |                                           |                                                        |                                                |
| Category<br>CDS<br>Grievance Details<br>With attachement                       | Sub Category<br>MANDATORY LEARNING        | Date Logged<br>05-12-2021                              | HDFC Payment JPG                               |
|                                                                                |                                           |                                                        |                                                |
|                                                                                |                                           |                                                        | Raise Ticket Close Grievance 🛞 Cancel          |

# 1.1.3.2 Re-open Ticket

In case, the Ticket raised by employee/pensioner is closed by Level 2 but employee/pensioner is not stisfied with, Ticket can be Re-opened. User has to select the Request from **My Request Tab.** Ticket Closed by Level 3 Resolution can not be Re-opened.

#### Timeline for Re-opening Ticket

- 7 days from the date of closure by Level 2. Example : If Ticket was closed on 01.12.2021, he/she can Reopen ticket from 8.12.2021 till 14.12.2021.
- > Ticket can be re-opened only once in entire process.

|                 |                 | Search by Request N | lumber    | Request Sta       | Ticket Close | əd by L2 🗸 🧔                      |
|-----------------|-----------------|---------------------|-----------|-------------------|--------------|-----------------------------------|
| Request No      | Ticket No       | Status              | Category  | Sub Category      | Date Logged  | Feedback                          |
| GRI202100000034 | TKT20210000034  | Ticket Closed by L2 | CAREER    | INCADRE PROMOTION | 12-11-2021   | Submit Feedback                   |
| GRI202100000017 | TKT202100000017 | Ticket Closed by L2 | CDS       | COHORT            | 13-10-2021   | Submit Feedback                   |
| GRI20210000038  | TKT20210000038  | Ticket Closed by L2 | CDS       | DATA              | 15-11-2021   | Submit Feedback                   |
| GRI202100000039 | TKT20210000039  | Ticket Closed by L2 | PENSIONER | HRMS              | 13-11-2021   | Submit Feedback                   |
| GRI202100000044 | TKT20210000044  | Ticket Closed by L2 | TRANSFER  | RELIEVING         | 22-11-2021   | Re-Open Ticket<br>Submit Feedback |
|                 | 1               |                     | 1         |                   | 1            | Submit Feedback                   |

After clicking on the selected Request, below screen will be appear for user. While using option to Re-open Ticket, User has to submit the reason for Re-opening of Ticket. Here user has to select the reason from the drop down as shown on screen shot and submit.

| board mage           | 1003                  | Shape               |                              | -                 |                   |                                   |
|----------------------|-----------------------|---------------------|------------------------------|-------------------|-------------------|-----------------------------------|
|                      |                       |                     | Register Grievance           |                   |                   |                                   |
| tegister Grievance ∎ | ly Requests Knowledge | e Bank              |                              |                   |                   |                                   |
|                      |                       | Search by Request N | lumber                       | Request St        | atus Ticket Close | ed by L2 🗸 🗸                      |
| Request No           | Ticket No             | Status              | Category                     | Sub Category      | Date Logged       | Feedback                          |
| GRI20210000034       | TKT20210000034        | Ticket Closed by L2 | CAREER                       | INCADRE PROMOTION | 12-11-2021        | Submit Feedback                   |
| GRI202100000017      | TKT202100000017       | Ticket Closed by L2 | CDS                          | COHORT            | 13-10-2021        | Submit Feedback                   |
| GRI20210000038       | TKT20210000038        | Ticket Closed by L2 | CDS                          | DATA              | 15-11-2021        | Submit Feedback                   |
| GRI20210000039       | TKT20210000039        | Ticket Closed by L2 | PENSIONER                    | HRMS              | 13-11-2021        | Submit Feedback                   |
| GRI20210000044       | TKT202100000044       | Ticket Closed by L2 | TRANSFER                     | RELIEVING         | 22-11-2021        | Re-Open Ticket<br>Submit Feedback |
|                      |                       |                     | Req No: GRI20210000          | 0044              |                   |                                   |
|                      |                       | Reason for Re-Op    | ening Ticket?                | v .               |                   |                                   |
|                      |                       | Not satisfied wit   | h the resolution             |                   |                   |                                   |
|                      |                       | Resolution is pa    | rtial                        |                   |                   |                                   |
|                      |                       | Response/Reso       | lution provided is irrelevan | mit  Close        |                   |                                   |
|                      |                       | The facts have r    | not been examined for reso   | olution           |                   |                                   |

|                       |                              |                     | Register Grievance          | 2                  |                   |                                   |
|-----------------------|------------------------------|---------------------|-----------------------------|--------------------|-------------------|-----------------------------------|
| egister Grievance 🛛 🛚 | <b>ly Requests</b> Knowledge | e Bank              |                             |                    |                   |                                   |
|                       |                              | Search by Request N | lumber                      | Request St         | atus Ticket Close | ed by L2 🗸 🗸                      |
| Request No            | Ticket No                    | Status              | Category                    | Sub Category       | Date Logged       | Feedback                          |
| GRI20210000034        | TKT20210000034               | Ticket Closed by L2 | CAREER                      | INCADRE PROMOTION  | 12-11-2021        | Submit Feedback                   |
| GRI202100000017       | TKT202100000017              | Ticket Closed by L2 | CDS                         | COHORT             | 13-10-2021        | Submit Feedback                   |
| GRI20210000038        | TKT20210000038               | Ticket Closed by L2 | CDS                         | DATA               | 15-11-2021        | Submit Feedback                   |
| GRI20210000039        | TKT20210000039               | Ticket Closed by L2 | PENSIONER                   | HRMS               | 13-11-2021        | Submit Feedback                   |
| GRI202100000044       | TKT202100000044              | Ticket Closed by L2 | TRANSFER                    | RELIEVING          | 22-11-2021        | Re-Open Ticket<br>Submit Feedback |
|                       |                              |                     | Req No: GRI20210000         | 0044               |                   |                                   |
|                       |                              |                     | Success                     |                    |                   |                                   |
|                       |                              | Re-Open of Tic      | ket successfully for Req. N | o: GRI202100000044 |                   |                                   |
|                       |                              |                     |                             | ок                 |                   |                                   |
|                       |                              |                     |                             | Submit 🛛 Close     |                   |                                   |

# 1.1.3.3 Submit Feedback

If any Ticket is closed by Level 2 or Level 3 or by Self, employee/pensioners has to submit his/her feedback. User has to select the Request from **My Request Tab** as shown in below screen shot;

|                  |                               |                               | Register Grievance |              |               |                 |
|------------------|-------------------------------|-------------------------------|--------------------|--------------|---------------|-----------------|
| gister Grievance | <b>/ Requests</b> Knowledge B | ank                           |                    |              |               |                 |
|                  |                               | Search by Request N           | umber              | Reque        | st Status All | ~ Q             |
| Request No       | Ticket No                     | Status                        | Category           | Sub Category | Date Logged   | Feedback        |
| GRI202100000002  |                               | Request Closed by<br>Employee | CDS                | DATA         | 15-12-2021    | Submit Feedback |
| GRI202100000003  | TKT20210000003                | Feedback Submitted            | CDS                | DATA         | 15-12-2021    | View Feedback   |
| GRI202100000005  |                               | Request Submitted             | CDS                | SCORE        | 15-12-2021    | 4               |
| GRI20210000009   | TKT20210000009                | Ticket Reassigned by<br>CC    | HARASSMENT         | OTHERS       | 15-12-2021    |                 |
| GRI202100000010  |                               | Request Submitted             | STAFF MATTERS      | SALARY       | 15-12-2021    |                 |

After clicking on Submit Feedback, user will get below screen wherein user has to rate the resolution of grievance provided by Level 2 or Level 3 Resolution Authority which will be converted into STARs.

| egister Grievance My                                                                                                    | Requests Knowledge Ba                                                                                                    | ank                                                                                                    |                                                        |                                                             |                                                  |              |                                                                                                    |                                                                                                    |
|----------------------------------------------------------------------------------------------------|----------------------------------------------------------------------------------------------------|----------------------------------------------------------------------------------------------------|--------------------------------------------------------|-------------------------------------------------------------|--------------------------------------------------|--------------|----------------------------------------------------------------------------------------------------|----------------------------------------------------------------------------------------------------|
|                                                                                                    |                                                                                                    | Search by Request Nu                                                                                                    | ımber                                                  |                                                             |                                                  | Request Stat | tus All                                                                                                    | ~                                                                                                    |
| Request No                                                                                                    | Ticket No                                                                                                    | Status                                                                                                    | Categor                                                | y I                                                         | Sub Category                                     |              | Date Logged                                                                                                    | Feedback                                                                                                    |
| GRI202100000002                                                                                                    |                                                                                                    | Request Closed by<br>Employee                                                                                                    | CDS                                                    |                                                             | DATA                                             |              | 15-12-2021                                                                                                    | Submit Feedback                                                                                                    |
| GRI20210000003                                                                                                    | TKT20210000003                                                                                                    | Overall fee                                                                                                    | dback for                                              | Req No: GRI202100                                           | 000002                                           |              | 15-12-2021                                                                                                    | View Feedback                                                                                                    |
| GRI20210000005                                                                                                    |                                                                                                    |                                                                                                    |                                                        |                                                             |                                                  |              | 15-12-2021                                                                                                    |                                                                                                    |
| GRI202100000009                                                                                                    | TKT202100000009                                                                                                    | How would you rate                                                                                                    |                                                        | n of your query?                                            |                                                  |              | 15-12-2021                                                                                                    |                                                                                                    |
| GRI202100000010                                                                                                    |                                                                                                    |                                                                                                    |                                                        |                                                             |                                                  |              | 15-12-2021                                                                                                    |                                                                                                    |
| GRI202100000004                                                                                                    |                                                                                                    | Not Satisfied                                                                                                    |                                                        | κ <del>×</del>                                              |                                                  |              | 11-12-2021                                                                                                    | Submit Feedback                                                                                                    |
| GRI202100000007                                                                                                    |                                                                                                    | Partial Resolution                                                                                                    |                                                        |                                                             |                                                  |              | 15-12-2021                                                                                                    |                                                                                                    |
| GRI20210000006                                                                                                    | TKT20210000006                                                                                                    | Fully Satisfied                                                                                                    |                                                        |                                                             |                                                  |              | 05-12-2021                                                                                                    | View Feedback                                                                                                    |
| GRI20210000008                                                                                                    |                                                                                                    |                                                                                                    |                                                        |                                                             |                                                  |              | 15-12-2021                                                                                                    |                                                                                                    |
|                                                                                                    |                                                                                                    |                                                                                                    |                                                        | <mark>⊘ s</mark>                                            | ubmit 🛞 Ca                                       | ancel        |                                                                                                    |                                                                                                    |
| Register Grievance My                                                                                                    | <b>/ Requests</b> Knowledge B                                                                                                    | ank                                                                                                    | Regist                                                 | er Grievance                                                | ubmit 🛞 Ci                                       | ancel        |                                                                                                    |                                                                                                    |
| Register Grievance My                                                                                                    | / Requests Knowledge B                                                                                                    | ank<br>Search by Request N                                                                                                    | Regist                                                 | er Grievance                                                | ubmit 🛞 Ca                                       | Request Stat | tus All                                                                                                    |                                                                                                    |
| Request No                                                                                                    | Requests Knowledge B                                                                                                    | ank<br>Search by Request Na<br>Status                                                                                                | Regist<br>umber<br>Categoi                             | er Grievance                                                | iubmit 🛞 Ci                                      | Request Stat | tus All<br>Date Logged                                                                                                    | - V C                                                                                                    |
| Request No                                                                                                    | / Requests Knowledge B                                                                                                    | ank<br>Search by Request No<br>Status<br>Request Closed by<br>Employee                                                               | Regist                                                 | er Grievance                                                | Sub Category                                     | Request Stat | All Date Logged 15-12-2021                                                                                                    | Feedback                                                                                                    |
| Request No         GRI202100000002           GRI202100000003         GRI202100000003                                                                                                    | Requests Knowledge B     Ticket No     TKT202100000003                                                                                                    | ank Search by Request No Status Request Closed by Employee Overall fee                                                               | Regist                                                 | er Grievance                                                | Sub Category<br>DATA                             | Request Stat | All Date Logged 15-12-2021                                                                                                    | Feedback<br>Submit Feedback<br>View Feedback                                                                         |
| Request No         My           GRI202100000002         GRI202100000003           GRI202100000003         GRI202100000003                                                                                                    | Requests Knowledge B     Ticket No     TKT202100000003                                                                                                    | ank Search by Request No Status Request Closed by Employee Overall fee How would you at                                              | Regist                                                 | er Grievance                                                | Sub Category<br>DATA                             | Request Stat | All Date Logged 15-12-2021 15-12-2021 15-12-2021                                                                                                    | Feedback<br>Submit Feedback<br>View Feedback                                                                         |
| Request No         My           GRI202100000003         GRI202100000003           GRI202100000005         GRI20210000005                                                                                                    | Requests         Knowledge B           Ticket No         1           TKT202100000003         1           TKT202100000009         1                                                                                                    | ank Search by Request No Status Request Closed by Employee Overall fee How would you rat Fully Satisfied                             | Regist<br>umber<br>Categor<br>dback for<br>e resolutio | er Grievance<br>ry<br>Req No: GRI202100<br>n of your query? | Sub Category<br>DATA                             | Request Stat | All<br>Date Logged<br>15-12-2021<br>15-12-2021<br>15-12-2021<br>15-12-2021                                                                                                    | Feedback<br>Submit Feedback<br>View Feedback                                                                         |
| Request No         My           GRI202100000003         GRI20210000003           GRI202100000005         GRI20210000005           GRI202100000005         GRI202100000005                                                                                                    | Requests         Knowledge B           Ticket No         1           TKT202100000003         1           TKT202100000009         1                                                                                                    | ank Search by Request No Status Request Closed by Employee Overall fee How would you rat Fully Satisfied                             | Regist                                                 | cr Grievance                                                | iubmit 🛛 🔊 Ca<br>Sub Category<br>DATA<br>0000002 | Request Stat | Ali<br>Date Logged<br>15-12-2021<br>15-12-2021<br>15-12-2021<br>15-12-2021<br>15-12-2021                                                                                                    | Feedback<br>Submit Feedback<br>View Feedback                                                                         |
| Request No         My           GRI202100000003         GRI20210000003           GRI202100000005         GRI20210000005           GRI202100000005         GRI20210000005           GRI202100000005         GRI20210000005                                                                                                    | / Requests         Knowledge B           Ticket No         I           TKT202100000003         I           TKT202100000009         I           I         I                                                                                                    | ank Search by Request No Status Request Closed by Employee Overall fee How would you rat Fully Satisfied                             | Regist                                                 | er Grievance                                                | iubmit 🛛 🔊 Ca<br>Sub Category<br>DATA<br>0000002 | Request Stat | Ali           Date Logged           15-12-2021           15-12-2021           15-12-2021           15-12-2021           15-12-2021           15-12-2021           15-12-2021           15-12-2021                                                                                                    | Feedback       Submit Feedback       View Feedback       View Feedback       Submit Feedback                         |
| Request No         My           GRI202100000003         GRI20210000003           GRI202100000005         GRI202100000005           GRI202100000005         GRI202100000005           GRI202100000005         GRI20210000005                                                                                                    | Requests         Knowledge B           Ticket No         I           TKT202100000003         I           TKT202100000009         I           I         I           I         I           I         I                                                                                                    | ank Search by Request No Status Request Closed by Employee Overall fee How would you rat Fully Satisfied Comments                    | Regist                                                 | Cry<br>Req No: GRI202100<br>n of your query?                | iubmit 🛛 🔊 Ca<br>Sub Category<br>DATA<br>0000002 | Request Stat | Ali           Date Logged           15-12-2021           15-12-2021           15-12-2021           15-12-2021           15-12-2021           15-12-2021           15-12-2021           15-12-2021           15-12-2021           15-12-2021           15-12-2021                                                                                                    | Feedback       Submit Feedback       View Feedback       Submit Feedback       Submit Feedback                       |
| Register Grievance         My           Request No         3           GRI202100000003         3           GRI202100000005         3           GRI202100000005         3           GRI202100000005         3           GRI202100000005         3           GRI202100000005         3           GRI202100000005         3           GRI202100000005         3           GRI202100000005         3           GRI202100000005         3           GRI202100000005         3                                                                                                    | Ticket No           TKT202100000003           TKT202100000009           TKT202100000009           TKT202100000009           TKT202100000009           TKT202100000009                                                                                                    | ank Search by Request No Status Request Closed by Employee Overall fee How would you rat Fully Satisfied Comments Excellent and prom | Regist                                                 | er Grievance                                                | Sub Category<br>DATA<br>000002                   | Request Stat | Ali           Date Logged           15-12-2021           15-12-2021           15-12-2021           15-12-2021           15-12-2021           15-12-2021           15-12-2021           15-12-2021           15-12-2021           05-12-2021                                                                                                    | Feedback       Submit Feedback       View Feedback       Submit Feedback       Submit Feedback       Submit Feedback |
| Request No         My           GRI202100000002         GRI202100000003           GRI202100000003         GRI202100000003           GRI202100000004         GRI202100000005           GRI202100000005         GRI202100000005           GRI202100000004         GRI20210000005           GRI202100000005         GRI202100000005           GRI202100000005         GRI202100000005           GRI202100000005         GRI202100000005                                                                                                    | Ticket No           TKT202100000003           TKT202100000009           TKT202100000009           TKT202100000009           TKT202100000009           TKT202100000009           TKT202100000009                                                                                                    | ank Search by Request No Status Request Closed by Employee Overall fee How would you rat Fully Satisfied Comments Excellent and prom | Regist                                                 | er Grievance                                                | Sub Category<br>DATA<br>000002                   | Request Stat | All           Date Logged           15-12-2021           15-12-2021           15-12-2021           15-12-2021           15-12-2021           15-12-2021           15-12-2021           15-12-2021           15-12-2021           15-12-2021           15-12-2021           15-12-2021           15-12-2021           15-12-2021                                                                | Feedback       Submit Feedback       View Feedback       Submit Feedback       Submit Feedback       View Feedback   |
| Request No         My           GRI202100000002         I           GRI202100000003         I           GRI202100000003         I           GRI202100000003         I           GRI202100000004         I           GRI202100000005         I           GRI202100000005         I           GRI20210000005         I           GRI20210000005         I           GRI20210000005         I           GRI20210000005         I | Requests         Knowledge B           Ticket No         1           TKT202100000003         1           TKT202100000009         1           TKT202100000009         1           TKT202100000009         1           TKT202100000009         1           TKT202100000009         1           TKT202100000009         1 | ank Search by Request No Status Request Closed by Employee Overall fee How would you rat Fully Satisfied Comments Excellent and prom | Regist                                                 | er Grievance                                                | Sub Category<br>DATA<br>000002                   | Request Stat | All           Date Logged           15-12-2021           15-12-2021           15-12-2021           15-12-2021           15-12-2021           15-12-2021           15-12-2021           15-12-2021           15-12-2021           15-12-2021           15-12-2021           15-12-2021           15-12-2021           15-12-2021           15-12-2021           15-12-2021           15-12-2021 | Feedback       Submit Feedback       View Feedback       Submit Feedback       Submit Feedback       View Feedback   |

# 1.1.3.4 Know the Process Flow

Grievance/Ticket with every status will have complete process flow on the top of screen as below. User can know the complete details of process i.e Name & PF ID of authority, Date and time of response and present status of grievance,

|                                                                                | 🕅 Req No                                                             | o: GRI202100000042, Status: Ticket Closed by                                        | сс                                                                                      |
|--------------------------------------------------------------------------------|----------------------------------------------------------------------|-------------------------------------------------------------------------------------|-----------------------------------------------------------------------------------------|
|                                                                                |                                                                      | Process Flow                                                                        |                                                                                         |
| Request Submitted<br>Atul Kudkar(5150011)<br>Submitted On 22-11-2021, 12:56.03 | Ticket Raised Atul Kudkar(5150011) Submitted On:01-12-2021, 16:42:43 | Ticket Escalated by L2<br>Kumar Mahesh(399992)<br>Submitted On:01-12-2021, 17:07:57 | swanath Lakshmi(5872170)     Ticket       pmitted On:03-12-2021, 09:52:03     Submitted |
|                                                                                |                                                                      | Employee Details                                                                    |                                                                                         |
| PF Index<br>5150011                                                            | Name<br>Atul Kudkar                                                  | Employee Group<br>Officers Cadre                                                    | Employee Sub Group<br>Chief Gen. Manager                                                |
| Branch<br>CORPORATE CENTRE, MUMBAI (03999)                                     | Region<br>00                                                         | Module<br>CC ESTABLISHMENT                                                          | Circle<br>CAOU-II, MUMBAI(KOLK                                                          |
| Department<br>Taxation                                                         | Date of Retirement<br>01-11-2021                                     | Mobile Number<br>9004666134                                                         | Email ID<br>RAHUL.WIPRO@SBI.CO.IN                                                       |
|                                                                                |                                                                      | Grievance Resolution Authority                                                      |                                                                                         |
| Level 1 (Manager HR - RBO)<br>3999930<br>Rishabh Pant                          | Level 1(CM HR - AO)<br>90300<br>K Vasantha                           | Level 2 (AGM HR - Circle)<br>245692<br>P V Raveendran                               | Level 3 (Corporate Team)<br>Sanjeevani CC Team                                          |
|                                                                                |                                                                      | Grievance Details                                                                   |                                                                                         |
| Category<br>CDS                                                                | Sub Category<br>COHORT                                               | Date Logged<br>22-11-2021                                                           | Ticket No<br>TKT20210000042                                                             |
| Grievance Details                                                              |                                                                      |                                                                                     |                                                                                         |
| Request Raised on 22.11.202                                                    |                                                                      |                                                                                     |                                                                                         |
| AGM HR Response                                                                |                                                                      |                                                                                     |                                                                                         |
| AGM HR Response_01.12.2021                                                     |                                                                      |                                                                                     | test_abap.pdf                                                                           |
|                                                                                |                                                                      |                                                                                     |                                                                                         |

# 1.1.4 Knowledge Bank

A knowledge Bank is available for the service users wherein user can find help documents like User Manual, Circlulars, Instructions etc.

|                                               | Register Grievance                |                                           |
|-----------------------------------------------|-----------------------------------|-------------------------------------------|
| Register Grievance My Requests Knowledge Bank |                                   |                                           |
| HRMS Integration with ePay.pdf                | SAP<br>Note_721791_E_20210618.pdf | CDS KRA Creation<br>Enhancements - FS.pdf |
| User Manual_Grievance<br>Module.pdf           |                                   |                                           |

# 2. Grievance Resolution Authority

This module has three Level Resolution Authority. Manager HR(RBO) and CM HR (AO) are placed at Level 1 who can only input response against the grievance up to 7 days from the date of registration of Grievance. Level 1 can not close the grievance or ticket of employee/pensioner.

AGM HR/PPG of Circle has been placed on Level 2 for the resolution of Ticket raised by employee/pensioner. He can close the ticket up to 7 days from the date of ticket raised or he can aslo escalate the issue to Level 3 if he/she finds that issue is our of his/her perview or issue pertains to other Circle.

Team Sanjeevani, Corporate Centre will be Resolution Authority of Level 3 who can close the issue escalated by Level 2, Hold any ticket for the time being and Re-open any closed ticket. Further Level 3 Authority can close the ticket irrespective of Level.

# 2.1 Resolution Authority Access Point/Tile:

All the Resolution Authorities (Level 1, 2 &3) have common access point/Tile " Sanjeevani HR Helpline Approve" under Manager Approvals.

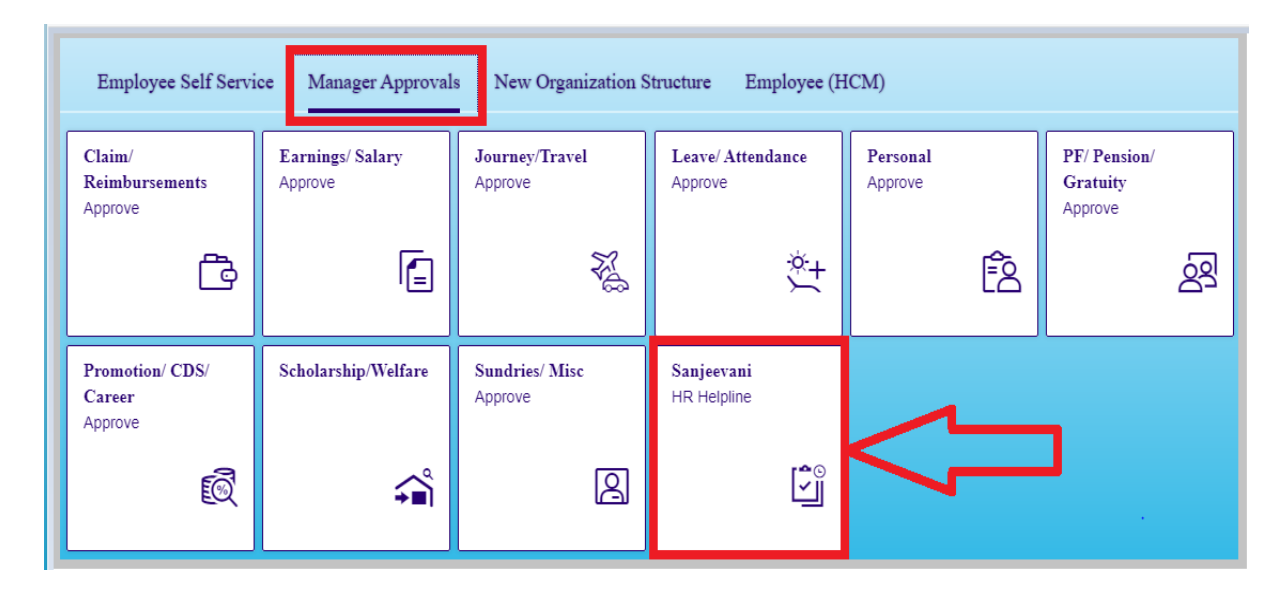

# 2.1.1 Resolution of Grievances at Level 1

After clicking on Sanjeevani Grievance Resolution, Resolution authority will get the below screen for selection. The icon HR-Manager / CM has to be clicked for attanding grievances at Level 1.

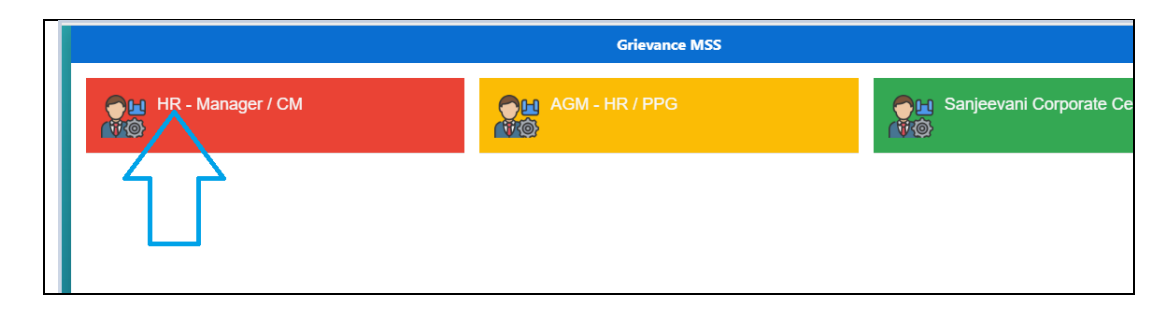

Once the user clicks on HR-Manager / CM , main resolution screen will appear before the Resolution Authority for action. Here user will find two tab namely " Grievance Resolution" & "View Status".

| Pending Requests     1       Grieviance Resolution     View Status       Request No     PF Index     Employee Name     Status     Category |                       |          | anager        | IR/CM M | H                  |          |                       |
|----------------------------------------------------------------------------------------------------|-----------------------|----------|---------------|---------|--------------------|----------|-----------------------|
| Grieviance Resolution         View Status           Request No         PF Index         Employee Name         Status         Category      |                       | ken      | e-e Action Ta | 1       | Pending Requests 1 |          |                       |
| Request No PF Index Employee Name Status Category                                                                                          |                       |          |               |         |                    | w Status | ieviance Resolution V |
|                                                                                                    | Sub Category Date Log | Category |               | Status  | Employee Name      | PF Index | Request No            |
| GRI202100000082 5150011 Atul Kudkar Request Submitted CDS                                                                                  | DATA 10-12-202        | CDS      | Submitted     | Reques  | Atul Kudkar        | 5150011  | GRI20210000082        |

The grievances which need to be responded, will appear under "Grievance Resolution" and count of such grievances will be appear as Pending Request and list of grievance where action timeline is over or wherein no action needs to be taken, will appear under "View Status".

Here, user has to click on the request number which he/she wants to respond. After the click on request number, below screen will appear wherein he/she can submit/input his/her response in maximum 1000 characters and attach 1 pdf/jpg/png file with maximum size of 500 kb.

|                                             | 🖳 Req No: GRI2021000              | 000082, Status: Request Submitte | d                                        |
|---------------------------------------------|-----------------------------------|----------------------------------|------------------------------------------|
|                                             | Emp                               | oloyee Details                   |                                          |
| PF Index<br>5150011                         | Name<br>Atul Kudkar               | Employee Group<br>Officers Cadre | Employee Sub Group<br>Chief Gen. Manager |
| Branch<br>CORPORATE CENTRE, MUMBAI (03999)  | Region<br>00                      | Module<br>CC ESTABLISHMENT       | Circle<br>CAOU-II, MUMBAI(KOLK           |
| Department                                  | Date of Retirement                | Mobile Number                    | Email ID                                 |
| .59 Organizational Unit 1                   | 01-11-2021                        | 9004666134                       | RAHUL.WIPRO@SBI.CO.IN                    |
|                                             | Grie                              | wance Details                    |                                          |
| Category<br>CDS                             | Sub Category<br>DATA              | Date Logged<br>10-12-2021        |                                          |
| Grievance Details                           |                                   |                                  |                                          |
| My actual data is not correct for the month | of Oct 2021 against KRA Overheads |                                  |                                          |
| Managaer HR/CM Hr Response                  |                                   |                                  |                                          |
|                                             |                                   |                                  |                                          |
|                                             |                                   |                                  |                                          |
| 1000 characters left                        |                                   |                                  |                                          |
|                                             | A                                 | ttachments                       |                                          |
|                                             | Upload Attachment                 | Browse                           |                                          |
| * File should be uploaded in .pdf, .jpg     | png format                        |                                  |                                          |
| * File size should not exceed 500 KB        |                                   |                                  |                                          |
|                                             |                                   |                                  |                                          |
|                                             |                                   |                                  | Submit Response 🛞 Cance                  |

Once, the user click on Submit Response, successful message will be displayed as under and request number will move to next tab "View Status".

|                                                   | 😭 Req No: GR                 | 20210000082, Status: Request Submit           | ted                                      |
|---------------------------------------------------|------------------------------|-----------------------------------------------|------------------------------------------|
|                                                   |                              | Employee Details                              |                                          |
| PF Index<br>5150011                               | Name<br>Atul Kudkar          | Employee Group<br>Officers Cadre              | Employee Sub Group<br>Chief Gen. Manager |
| Branch<br>CORPORATE CENTRE, MUMBAI (03999)        | Region<br>00                 | Module<br>CC ESTABLISHMENT                    | Circle<br>CAOU-II, MUMBAI(KOLK           |
| Department                                        | Date of Retirement           | Mobile Number                                 | Email ID                                 |
| .59 Organizational Unit 1                         | 01-11-2021                   | 9004666134                                    | RAHUL.WIPRO@SBI.CO.IN                    |
|                                                   |                              |                                               |                                          |
| Category                                          | Sub Category                 | Date Logged                                   | _                                        |
| CDS                                               | DATA                         | Success                                       |                                          |
| My actual data is not correct for the month       | of Oct 2021 ac Response subm | itted successfully for Req. No: GRI2021000000 | <sup>32</sup>                            |
| Managaer HR/CM Hr Response                        |                              |                                               |                                          |
| We will examine                                   |                              |                                               |                                          |
| 985 characters left<br>Managaer HR/CM Hr Response |                              |                                               |                                          |
| We will examine                                   |                              |                                               |                                          |
|                                                   |                              | Attachments                                   |                                          |
|                                                   | Upload Attachme              | Browse                                        |                                          |
|                                                   |                              |                                               | Submit Response 🔞 Cancel                 |

# 2.1.2 View Status of Grievances at Level 1

All the request where action timeline is over for Level 1 Resolution Authorities or wherein no action needs to be taken, will appear under "View Status". After clicking on "View Status" tab, the below screen will appear before the user where 4 types of filter option have been provided for selection. User can search the request/grievance/ticket by input Request Logged date or PF Number or request number or selecting the specific Request status.

|                       |                               |               | HR/CM I  | Manager                          |          |                      |             |
|-----------------------|-------------------------------|---------------|----------|----------------------------------|----------|----------------------|-------------|
| Pending Req           | uests                         |               | 1        | ଡ୍-ଡ୍ Action Ta<br>ଜନ୍ମ<br>ନ୍ତ୍ର | ken      |                      |             |
| ieviance Resolution   | View Status                   |               |          |                                  |          |                      |             |
| Search by Request Log | ged Date<br>To <u>To Date</u> | ±             |          | Search by PF-Index               |          |                      |             |
| Search by Request Nur | nber                          |               |          | Request Status                   | ✓ R      |                      |             |
| Request No            | PF Index                      | Employee Name | Status   | Request Responded                |          | Sub Category         | Date Logged |
| GRI202100000082       | 5150011                       | Atul Kudkar   | Reques   | Ticket Raised                    | mpioyee  | DATA                 | 10-12-2021  |
| GRI20210000081        | 5150011                       | Atul Kudkar   | Ticket A | Ticket Escalated by L            | 2        | DATA                 | 10-12-2021  |
| GRI20210000080        | 5150011                       | Atul Kudkar   | Ticket A | Ticket Reassigned by             | CC IT    | OTHERS               | 10-12-2021  |
| GRI202100000079       | 5150011                       | Atul Kudkar   | Ticket A | Ticket Closed by L2              |          | DATA                 | 01-12-2021  |
| GRI202100000078       | 5150011                       | Atul Kudkar   | Reques   | Ticket Closed by CC              |          | INCADRE<br>PROMOTION | 09-12-2021  |
| GRI202100000077       | 5150011                       | Atul Kudkar   | Ticket A | Ticket Auto Closed               |          | COHORT               | 08-12-2021  |
| GRI202100000076       | 5150011                       | Atul Kudkar   | Reques   | Feedback Submitted               |          | DATA                 | 08-12-2021  |
| GRI202100000075       | 5150011                       | Atul Kudkar   | Ticket A | Request Raised by C              | c        | COHORT               | 07-12-2021  |
| GRI20210000074        | 5150011                       | Atul Kudkar   | Ticket A | Ticket Re-opened by              | employee | COHORT               | 07-12-2021  |
| GRI202100000072       | 5150011                       | Atul Kudkar   | Ticket A | Ticket Re-opened by              | сс л     | OTHERS               | 07-12-2021  |
| GRI202100000071       | 5150011                       | Atul Kudkar   | Ticket A | All                              | JT       | OTHERS               | 07-12-2021  |
| 00100040000070        | 5150011                       | Atul Kudkar   | Doguos   | t Daired by CC                   | 0.00     | COLICET              |             |

After selection of request/grievance, if he/she clicks on the request number screen will appear as below with complete process flow/journey of grievance.

|                                                                                                    | A Per Net CI                                                                        | 120210000020 Stature Ticket Classed by L2                                                                                |                                         |
|----------------------------------------------------------------------------------------------------|-------------------------------------------------------------------------------------|----------------------------------------------------------------------------------------------------|-----------------------------------------|
|                                                                                                    | C Ked No: G                                                                         | Record Flow                                                                                                    |                                         |
|                                                                                                    |                                                                                     | Process Flow                                                                                                    |                                         |
| Request Submitted                                                                                                    | Ticket Raised                                                                       | Ticket Escalated by L2                                                                                                   | icket Reassigned by CC                  |
| Atul Kudkar(5150011)                                                                                                    | <u>Atul Kudkar(5150011)</u>                                                         | <u>SBI Chairman(3999992)</u>                                                                                             | iswanath Lakshmi(5872170)               |
| Submitted On:13-11-2021, 12:50:08                                                                                                    | Submitted On:22-11-2021, 13:24:10                                                   | Submitted On:22-11-2021, 13:25:46 S                                                                                      | ubmitted On:22-11-2021, 13:27:08 Submit |
|                                                                                                    |                                                                                     | Employee Details                                                                                                    |                                         |
| PF Index                                                                                                    | Name                                                                                | Employee Group                                                                                                    | Employee Sub Group                      |
| 5150011                                                                                                    | ATUL KUDKAR                                                                         | Officers Cadre                                                                                                    | Chief Gen. Manager                      |
| Branch                                                                                                    | Region                                                                              | Module                                                                                                    | Circle                                  |
| CORPORATE CENTRE, MUMBAI (03999)                                                                                                    | 00                                                                                  | CC ESTABLISHMENT                                                                                                    | CAOU-II, MUMBAI(KOLK                    |
| Department                                                                                                    | Date of Retirement                                                                  | Mobile Number                                                                                                    | Email ID                                |
| .59 ORGANIZATIONAL UNIT 1                                                                                                    | 01-11-2021                                                                          | 9004666134                                                                                                    | RAHUL.WIPRO@SBI.CO.IN                   |
|                                                                                                    |                                                                                     | Grievance Details                                                                                                    |                                         |
| Category                                                                                                    | Sub Category                                                                        | Date Logged                                                                                                    | Ticket No                               |
| PENSIONER                                                                                                    | HRMS                                                                                | 13-11-2021                                                                                                    | TKT20210000039                          |
| Grievance Details                                                                                                    |                                                                                     |                                                                                                    | UAN_Sonu_Paste.pdf 💋                    |
| EPFIGMS is a customised portal of EPFC<br>lodged at any place and will land in conce<br>or to the field offices now 135 across the                                                                                                    | with an aim to redress grievances<br>med office to which the grievance<br>country.  | s for the services provided by EPFO. Grievances can be<br>s pertain. Grievances can be sent to Head office at New Delhi  |                                         |
| AGM HR Response                                                                                                    |                                                                                     |                                                                                                    |                                         |
| Incorrect Ticket                                                                                                    |                                                                                     |                                                                                                    |                                         |
|                                                                                                    |                                                                                     |                                                                                                    |                                         |
|                                                                                                    | 🔿 Reg No: GF                                                                        | RI202100000039. Status: Ticket Closed by L2                                                                              | Cancel                                  |
|                                                                                                    |                                                                                     | Process Flow                                                                                                    |                                         |
|                                                                                                    | Table Baland                                                                        |                                                                                                    |                                         |
|                                                                                                    | Atul Kudkar(5150011)                                                                | REI Chairman/3999992                                                                                                    | iswapath Lakshmi/5872170)               |
| Submitted On:13-11-2021, 12:50:08                                                                                                    | Submitted On:22-11-2021, 13:24:10                                                   | Submitted On:22-11-2021, 13:25:46                                                                                        | ubmitted On:22-11-2021, 13:27:08        |
|                                                                                                    |                                                                                     |                                                                                                    |                                         |
|                                                                                                    |                                                                                     | Employee Details                                                                                                    |                                         |
| PF Index                                                                                                    | Name                                                                                | Employee Group                                                                                                    | Employee Sub Group                      |
| 5150011                                                                                                    | ATOL KUDKAR                                                                         |                                                                                                    | Chief Gen. Manager                      |
| Branch<br>CORPORATE CENTRE, MUMBAI (03999)                                                                                                    | Region<br>00                                                                        | Module<br>CC ESTABLISHMENT                                                                                               | CAOU-II, MUMBAI(KOLK                    |
| Department                                                                                                    | Date of Retirement                                                                  | Mobile Number                                                                                                    | Email ID                                |
| .59 ORGANIZATIONAL UNIT 1                                                                                                    | 01-11-2021                                                                          | 9004666134                                                                                                    | RAHUL.WIPRO@SBI.CO.IN                   |
|                                                                                                    |                                                                                     | Grievance Details                                                                                                    |                                         |
| Category                                                                                                    | Sub Category                                                                        | Date Logged                                                                                                    | Ticket No                               |
| PENSIONER                                                                                                    | HRMS                                                                                | 13-11-2021                                                                                                    | TKT202100000039                         |
| Grievance Details                                                                                                    |                                                                                     |                                                                                                    | LIAN Sonu Paste odf                     |
| EPFiGMS is a customised portal of EPFC<br>lodged at any place and will land in conce<br>or to the field offices now 135 across the offices and the field offices across the offices across the office across the office across the office | with an aim to redress grievances<br>rned office to which the grievance<br>country. | s for the services provided by EPFO. Grievances can be<br>is pertain. Grievances can be sent to Head office at New Delhi |                                         |
|                                                                                                    |                                                                                     |                                                                                                    |                                         |
| AGM HR Response                                                                                                    |                                                                                     |                                                                                                    |                                         |
| AGM HR Response                                                                                                    |                                                                                     |                                                                                                    |                                         |
| AGM HR Response                                                                                                    |                                                                                     |                                                                                                    |                                         |
| AGM HR Response Incorrect Ticket                                                                                                    |                                                                                     |                                                                                                    |                                         |
| AGM HR Response                                                                                                    |                                                                                     |                                                                                                    |                                         |

# 2.2.1 Resolution of Grievances at Level 2

After clicking on Sanjeevani Grievance Resolution, Resolution authority will get the below screen for selection. AGM-HR is Resolution Authority for employee and for pensioner AGM-PPG is Level 2 Resolution Authority. Whenever, grievance of employee/pensioner is not responded by L1 within the stipulated timeline or if responded, employee/pensioner is not satisfied with response, he/she may use his/her privilege to generate Ticket against the grievance within the timeline. Such generated Ticket moves directly to Level 2 Resolution Authority. The icon AGM-HR / PPG has to be clicked for attanding grievances at Level 2.

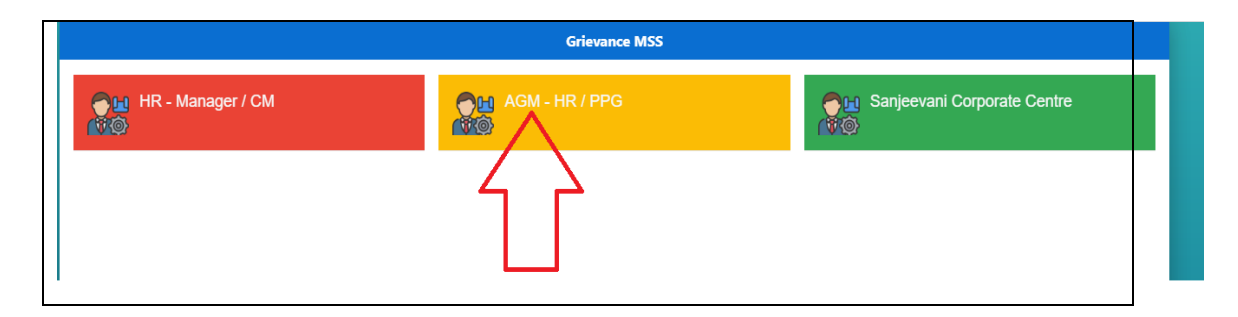

Once the user clicks on AGM-HR / PPG, main resolution screen will appear before the Resolution Authority for action. Here user will find two tabs namely "Grievance Resolution" & "View Status".

| Pending Requests     |                      | 1 <mark>ଡ଼</mark> ୁଡ଼ Acti |        |          |              |             |
|----------------------|----------------------|----------------------------|--------|----------|--------------|-------------|
|                      |                      |                            |        |          |              |             |
|                      |                      |                            |        |          |              |             |
| ieviance Resolution  | View Status          |                            |        |          |              |             |
| rieviance Resolution | View Status PF Index | Employee Name              | Status | Category | Sub Category | Date Logged |

The grievances which need to be responded, will appear under "Grievance Resolution" and count of such grievances will be appear as Pending Request and list of grievance where action timeline is over or wherein no action needs to be taken, will appear under "View Status".

Here, user has to click on the request number which he/she wants to respond. Resolution Authority at Level 2 has two option. Either he/she can Resolve the Ticket or Escalate the ticket to Corporate centre for resolution. Both options are available as type of Action which he/she can select from drop down. After the selection of correction choice of Action, remark of resolution authority has to be submitted in AGM-HR/PPG response in maximum 1000 characters and 1 pdf/jpg/png file with maximum size of 500 kb can also be uploaded. Upload of file is optional. Screen and steps are same for both action " Resolve Ticket" & " Escalate to CC".

| 🔝 Req No: GRI20210000086, Status: Ticket Raised                                |                                                                            |                                  |                                          |  |  |
|--------------------------------------------------------------------------------|----------------------------------------------------------------------------|----------------------------------|------------------------------------------|--|--|
|                                                                                |                                                                            | Process Flow                     |                                          |  |  |
| Request Submitted<br>Atul Kudkar(5150011)<br>Submitted On:04-12-2021, 12:08:34 | Ticket Raised<br>Atul Kudkar(5150011)<br>Submitted On:13-12-2021, 12:14:57 |                                  |                                          |  |  |
|                                                                                |                                                                            | Employee Details                 |                                          |  |  |
| PF Index<br>5150011                                                            | Name<br>Atul Kudkar                                                        | Employee Group<br>Officers Cadre | Employee Sub Group<br>Chief Gen. Manager |  |  |
| Branch<br>CORPORATE CENTRE, MUMBAI (03999)                                     | Region<br>00                                                               | Module<br>CC ESTABLISHMENT       | Circle<br>CAOU-II, MUMBAI(KOLK           |  |  |
| Department<br>.59 Organizational Unit 1                                        | Date of Retirement<br>01-11-2021                                           | Mobile Number<br>9004666134      | Email ID<br>RAHUL.WIPRO@SBI.CO.IN        |  |  |
|                                                                                |                                                                            | Grievance Details                |                                          |  |  |
| Category<br>CDS<br>Grievance Details<br>My cohort is not correct               | Sub Category<br>OTHERS                                                     | Date Logged<br>04-12-2021        | Ticket No<br>TKT20210000086              |  |  |
| AGM HR Response                                                                |                                                                            |                                  |                                          |  |  |
| Resolve Ticket                                                                 | -                                                                          |                                  |                                          |  |  |
| Resolve Ticket<br>Escalate to CC                                               | Upload Attachment                                                          | Attachments Browse               |                                          |  |  |
| III * File should be uploaded in .pdf, .jpg                                    | , .png format                                                              |                                  |                                          |  |  |
| 10 * File size should not exceed 500 KB                                        |                                                                            |                                  |                                          |  |  |
|                                                                                |                                                                            |                                  |                                          |  |  |

|                                            |                        | AGM HR                           |                                          |
|--------------------------------------------|------------------------|----------------------------------|------------------------------------------|
|                                            | Req No: GRI202         | 100000086, Status: Ticket Raised |                                          |
|                                            |                        |                                  |                                          |
|                                            | E                      | mployee Details                  |                                          |
| PF Index<br>5150011                        | Name<br>Atul Kudkar    | Employee Group<br>Officers Cadre | Employee Sub Group<br>Chief Gen. Manager |
| Branch<br>CORPORATE CENTRE, MUMBAI (03999) | Region<br>00           | Module<br>CC ESTABLISHMENT       | Circle<br>CAOU-II, MUMBAI(KOLK           |
| Department                                 | Date of Retirement     | Mobile Number                    | Email ID                                 |
| .59 Organizational Unit 1                  | 01-11-2021             | 9004666134                       | RAHUL.WIPRO@SBI.CO.IN                    |
|                                            |                        |                                  |                                          |
| Category<br>CDS                            | Sub Category<br>OTHERS | Date Logged<br>04-12-2021        | Ticket No<br>TKT20210000086              |
| Grievance Details                          |                        |                                  |                                          |
| My cohort is not correct                   |                        | i Information                    |                                          |
| AGM HR Response                            | Are you sure you war   | nt to submit response?           |                                          |
| Cohort is as per Role and Employee Group   |                        | Submit Close                     |                                          |
| 960 characters left<br>AGM HR Response     |                        |                                  |                                          |
| Cohort is as per Role and Employee Group   | ,                      |                                  |                                          |
| *Action                                    |                        |                                  |                                          |
| Resolve Ticket 🗸 🗸                         |                        |                                  |                                          |
|                                            |                        | Attachments                      |                                          |
|                                            | Upload Attachment U    | SER MANUAL_BIO-DATA.I Browse     |                                          |
| File should be uploaded in .pdf, .jpg,     | .png format            |                                  |                                          |
| File size should not exceed 500 KB         |                        |                                  |                                          |
|                                            |                        |                                  |                                          |
|                                            |                        |                                  |                                          |

|                                            | Reg No: GR             | AGM HR                                      |                                          |
|--------------------------------------------|------------------------|---------------------------------------------|------------------------------------------|
|                                            |                        | 1202 10000000, Status. Heret Raised         |                                          |
|                                            |                        | Employee Details                            |                                          |
| PF Index<br>5150011                        | Name<br>Atul Kudkar    | Employee Group<br>Officers Cadre            | Employee Sub Group<br>Chief Gen. Manager |
| Branch<br>CORPORATE CENTRE, MUMBAI (03999) | Region<br>00           | Module<br>CC ESTABLISHMENT                  | Circle<br>CAOU-II, MUMBAI(KOLK           |
| Department                                 | Date of Retirement     | Mobile Number                               | Email ID                                 |
| .59 Organizational Unit 1                  | 01-11-2021             | 9004666134                                  | RAHUL.WIPRO@SBI.CO.IN                    |
|                                            |                        |                                             |                                          |
| Category<br>CDS                            | Sub Category<br>OTHERS | Date Logged<br>04-12-2021                   | Ticket No<br>TKT20210000086              |
| Grievance Details My cohort is not correct | _                      | ✓ Success                                   |                                          |
| AGM HR Response                            | Response submitte      | d successfully for Req. No: GRI202100000086 |                                          |
| Your Cohort is as per your Role and ESG    |                        | ОК                                          |                                          |
| 961 characters left<br>AGM HR Response     |                        |                                             |                                          |
| Your Cohort is as per your Role and ESG    |                        |                                             |                                          |
| *Action                                    |                        |                                             |                                          |
| Resolve Ticket 🗸 🧹                         |                        |                                             |                                          |
|                                            |                        |                                             |                                          |
|                                            | Upload Attachment      | USER MANUAL_BIO-DATA.; Browse               |                                          |
| E * File should be uploaded in .pdf, .jpg  | , .png format          |                                             |                                          |
| * File size should not exceed 500 KB       |                        |                                             |                                          |
|                                            |                        |                                             |                                          |
|                                            |                        |                                             |                                          |

# 2.2.2 View Status of Grievances at Level 2

All the request where action timeline is over for Level 2 Resolution Authorities or wherein no action needs to be taken, will appear under "View Status". After clicking on "View Status" tab, the below screen will appear before the user where 4 types of filter option have been provided for selection. User can search the request/grievance/ticket by input Request Logged date or PF Number or request number or selecting the specific Request status.

|                       |             |               | AG     | / HR                                                                                                |          |                      |             |
|-----------------------|-------------|---------------|--------|----------------------------------------------------------------------------------------------------|----------|----------------------|-------------|
| Pending Req           | uests       |               | 0      | ଡ଼-ଡ଼ Action Ta<br>ଡ଼ିମ-ଡ<br>ନା-ଡ                                                                   | aken     |                      |             |
| Grieviance Resolution | View Status |               |        |                                                                                                    |          |                      |             |
| Search by Request Log | ged Date    |               |        | Search by PF-Index                                                                                  |          |                      |             |
| From Date             | To Date     |               |        |                                                                                                    | _        |                      |             |
| Search by Request Nur | nber        |               |        | Request Status                                                                                      |          |                      |             |
|                       |             |               |        | All<br>Request Submitted                                                                            |          |                      |             |
| Request No            | PF Index    | Employee Name | Status | Request Responded                                                                                   |          | Sub Category         | Date Logged |
| GRI202100000041       | 5150011     | Atul Kudkar   | Ticket | Request Closed by E                                                                                 | mployee  |                      | 22-11-2021  |
| GRI20210000047        | 5150011     | Atul Kudkar   | Reque  | S Ticket Escalated by L                                                                             | .2       |                      | 30-11-2021  |
| GRI20210000054        | 5150011     | Atul Kudkar   | Reque  | s Ticket Closed by L2                                                                               |          |                      | 03-12-2021  |
| GRI20210000034        | 5150011     | Atul Kudkar   | Ticket | Ticket Closed by CC Ticket On-Hold by CC Ticket Auto Closed Feedback Submitted Request Raised by CC |          | INCADRE<br>PROMOTION | 12-11-2021  |
| GRI20210000045        | 5150011     | Atul Kudkar   | Reque  |                                                                                                    |          | INCADRE<br>PROMOTION | 22-11-2021  |
| GRI202100000078       | 5150011     | Atul Kudkar   | Reque  |                                                                                                    |          | INCADRE<br>PROMOTION | 09-12-2021  |
| GRI20210000065        | 5150011     | Atul Kudkar   | Ticket | Ticket Re-opened by                                                                                 | employee | JOB FAMILY           | 27-11-2021  |
| GRI20210000031        | 5150011     | Atul Kudkar   | Feedba | a All                                                                                               |          | PROMOTION            | 26-10-2021  |
| GRI202100000056       | 5150011     | Atul Kudkar   | Reque  | st Raised by CC                                                                                     | CAREER   | PROMOTION            | 03-12-2021  |
| GRI20210000055        | 5150011     | Atul Kudkar   | Reque  | st Raised by CC                                                                                     | CAREER   | TRAINING             | 03-12-2021  |
| GRI202100000017       | 5150011     | Atul Kudkar   | Ticket | Closed by L2                                                                                        | CDS      | COHORT               | 13-10-2021  |
| GRI20210000013        | 5150011     | Atul Kudkar   | Feedba | ack Submitted                                                                                       | CDS      | COHORT               | 13-10-2021  |
| GRI202100000021       | 5150011     | Atul Kudkar   | Reque  | st Closed by Employee                                                                               | CDS      | COHORT               | 19-10-2021  |
| GRI20210000035        | 5150011     | Atul Kudkar   | Reque  | st Closed by Employee                                                                               | CDS      | COHORT               | 12-11-2021  |
| GRI20210000063        | 5150011     | Atul Kudkar   | Reque  | st Closed by Employee                                                                               | CDS      | COHORT               | 16-11-2021  |
| GRI20210000070        | 5150011     | Atul Kudkar   | Reque  | st Raised by CC                                                                                     | CDS      | COHORT               | 06-12-2021  |
| GRI20210000075        | 5150011     | Atul Kudkar   | Ticket | Auto Closed                                                                                         | CDS      | COHORT               | 07-12-2021  |
| GRI20210000074        | 5150011     | Atul Kudkar   | Ticket | Auto Closed                                                                                         | CDS      | COHORT               | 07-12-2021  |
| CDI20210000077        | 5150011     | Atul Kudkar   | Ticket | Auto Closed                                                                                         | CDS      | COHORT               | 08-12-2021  |

After selection of request/grievance, if he/she clicks on the request number screen will appear as below with complete process flow/journey of grievance.

|                                                                                       | 💮 Req No: GRI2                                                             | 02100000066, Status: Ticket Closed by CC                                          |                                                                                                    |
|---------------------------------------------------------------------------------------|----------------------------------------------------------------------------|-----------------------------------------------------------------------------------|----------------------------------------------------------------------------------------------------|
|                                                                                       |                                                                            | Process Flow                                                                      |                                                                                                    |
| Request Submitted<br><u>Atul Kudkar(5150011)</u><br>Submitted On:28-11-2021, 10:37:00 | Ticket Raised<br>Atul Kudkar(5150011)<br>Submitted On:06-12-2021, 15:05:55 | Ticket Closed by L2<br>Kumar Mahesh(3999992)<br>Submitted On:06-12-2021, 15:10:58 | Ticket Re-opened by<br>employee<br><u>Atul Kudkar(5150011)</u><br>Submitted On:06-12-2021, 15:15:08 |
|                                                                                       |                                                                            | Employee Details                                                                  |                                                                                                    |
| PF Index<br>5150011                                                                   | Name<br>Atul Kudkar                                                        | Employee Group<br>Officers Cadre                                                  | Employee Sub Group<br>Chief Gen. Manager                                                            |
| Branch<br>CORPORATE CENTRE, MUMBAI (03999)                                            | Region<br>00                                                               | Module<br>CC ESTABLISHMENT                                                        | Circle<br>CAOU-II, MUMBAI(KOLK                                                                      |
| Department                                                                            | Date of Retirement                                                         | Mobile Number                                                                     | Email ID                                                                                            |
| .59 Organizational Unit 1                                                             | 01-11-2021                                                                 | 9004666134                                                                        | RAHUL.WIPRO@SBI.CO.IN                                                                               |
|                                                                                       |                                                                            | Grievance Details                                                                 |                                                                                                    |
| Category<br>TRANSFER                                                                  | Sub Category<br>RELIEVING                                                  | Date Logged<br>28-11-2021                                                         | Ticket No<br>TKT20210000066                                                                         |
| Grievance Details                                                                     |                                                                            |                                                                                   | NA.pdf 💋                                                                                            |
| I am not getting relieved                                                             |                                                                            |                                                                                   |                                                                                                    |
| AGM HR Response                                                                       |                                                                            |                                                                                   |                                                                                                    |
| WILL BE RELIEVED 07.12.2021                                                           |                                                                            |                                                                                   |                                                                                                    |
| Sanjeevani Corporate Centre Response                                                  |                                                                            |                                                                                   | NA.pdf                                                                                              |
| CLOSED                                                                                |                                                                            |                                                                                   |                                                                                                    |
|                                                                                       |                                                                            |                                                                                   |                                                                                                    |
|                                                                                       |                                                                            |                                                                                   | Cancel                                                                                              |

|                                                                                | Area                                                                                 | 110                                                                                             |                                                                                          |
|--------------------------------------------------------------------------------|--------------------------------------------------------------------------------------|-------------------------------------------------------------------------------------------------|------------------------------------------------------------------------------------------|
|                                                                                | Req No: GRI20210000006                                                               | 6, Status: Ticket Closed by CC                                                                  |                                                                                          |
|                                                                                | Proces                                                                               | s Flow                                                                                          |                                                                                          |
| :37:00 Ticket Raised<br>Atul Kudkar(5150011)<br>Submitted On:06-12-2021, 15:05 | 5:55 Ticket Closed by L2<br>Kumar Mahesh(3999992)<br>Submitted On:06-12-2021, 15:10: | 58 Ticket Re-opened by<br>employee<br>Atul Kudkar(5150011)<br>Submitted On:06-12-2021, 15:15:00 | B Ticket Closed by CC<br>Viswanath Lakshmi(5872170)<br>Submitted On:06-12-2021, 15:17:32 |
|                                                                                | Employe                                                                              | ee Details                                                                                      |                                                                                          |
| PF Index<br>5150011                                                            | Name<br>Atul Kudkar                                                                  | Employee Group<br>Officers Cadre                                                                | Employee Sub Group<br>Chief Gen. Manager                                                 |
| Branch<br>CORPORATE CENTRE, MUMBAI (03999)                                     | Region<br>00                                                                         | Module<br>CC ESTABLISHMENT                                                                      | Circle<br>CAOU-II, MUMBAI(KOLK                                                           |
| Department Date of Retirement                                                  |                                                                                      | Mobile Number                                                                                   | Email ID                                                                                 |
| .59 Organizational Unit 1                                                      | 01-11-2021                                                                           | 9004666134                                                                                      | RAHUL.WIPRO@SBI.CO.IN                                                                    |
|                                                                                | Grievan                                                                              | ce Details                                                                                      |                                                                                          |
| Category<br>TRANSFER                                                           | Sub Category<br>RELIEVING                                                            | Date Logged<br>28-11-2021                                                                       | Ticket No<br>TKT20210000066                                                              |
| Grievance Details                                                              |                                                                                      |                                                                                                 | NA pdf                                                                                   |
| I am not getting relieved                                                      |                                                                                      |                                                                                                 | in-pui 💋                                                                                 |
| AGM HR Response                                                                |                                                                                      |                                                                                                 |                                                                                          |
| WILL BE RELIEVED 07.12.2021                                                    |                                                                                      |                                                                                                 |                                                                                          |
| Sanjeevani Corporate Centre Response                                           |                                                                                      |                                                                                                 | NA prif                                                                                  |
| CLOSED                                                                         |                                                                                      |                                                                                                 | u shar 🚳                                                                                 |
|                                                                                |                                                                                      |                                                                                                 | Cancel                                                                                   |

# 2.3.1 Resolution of Grievances at Level 3

After clicking on Sanjeevani Grievance Resolution, Resolution authority will get the below screen for selection. Whenever, Ticket of employee/pensioner is not responded by L2 within the stipulated timeline or if responded, employee/pensioner is not satisfied with response, he/she has used his/her privilege to Re-open Ticket within the timeline or L2 chooses the option to **Escalate the Ticket to CC**, such Ticket will move to Level 3 Resolution Authority. The icon **Sanjeevani Corporate Centre** has to be clicked for attending grievances/Tickets at Level 3.

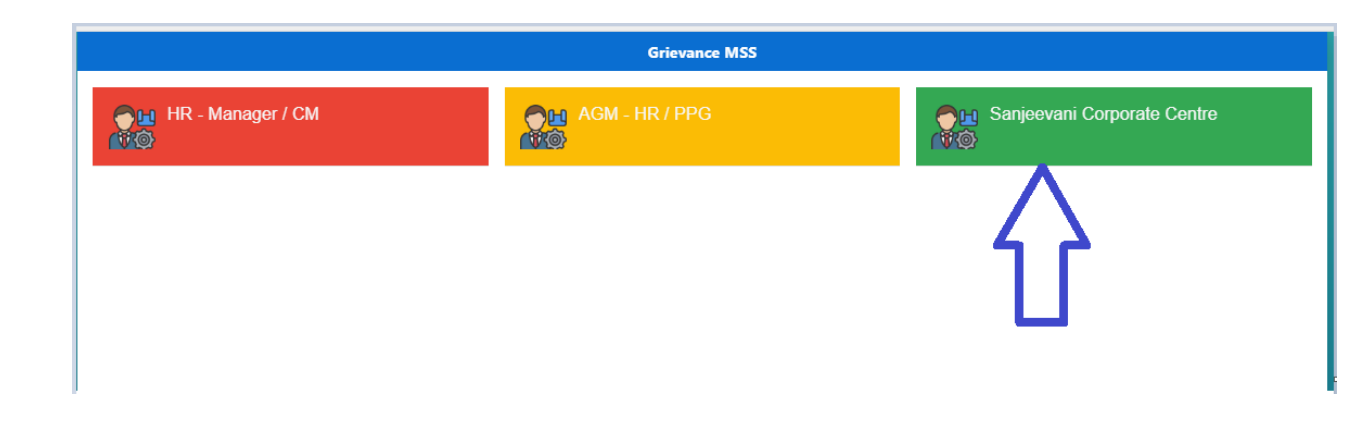

The grievances which need to be responded exclusively by Level 3, will appear under " Grievance Resolution" and count of such grievances will be appear as Pending Request. List of other grievance/Ticket will appear under "View Status" wherein Two type of action " Reopen Ticket" & "Close Ticket" will be enabled for Level 3. With the functionality of " Re-open Ticket", Level 3 Resolution authority can re-open closed Ticket any time if he/she is not not satisfied with resolution provided by Level 2. Super right of Level 3 Authority to close any Grievance/Ticket at any Level at anytime has been made available through "View Status".

Here, user has to click on the request number which he/she wants to respond. Resolution Authority at Level 3 has three option. Either he/she can Resolve the Ticket or Re-assign the Ticket to any Circle for resolution or Ticket can be put on hold for policy matter. All these three options are available as type of Action which he/she can select from drop down. After the selection of correction choice of Action, remark of resolution authority has to be submitted in SCC response in maximum 1000 characters and 1 pdf/jpg/png file with maximum size of 500 kb can also be uploaded. Upload of file is optional. Screen and steps are same for all actions " Resolve Ticket", " Re-assign Ticket" & "Ticket on Hold.

|                    |                      | Sanj              | eevani Corporate Cei           | ntre         |              |             |
|--------------------|----------------------|-------------------|--------------------------------|--------------|--------------|-------------|
| Pending Requ       | iests                |                   | 6                              | Action Taken |              | 1           |
| ievance Resolution | View Status Raise Gr | ievance on Behalf |                                |              |              |             |
| Request No         | PF Index             | Employee Name     | Status                         | Category     | Sub Category | Date Logged |
| GRI20210000059     | 5150011              | ATUL KUDKAR       | Ticket Re-opened b<br>employee | CDS          | DATA         | 01-12-2021  |
| GRI20210000061     | 5150011              | Atul Kudkar       | Ticket Re-opened b<br>employee | CDS          | DATA         | 01-12-2021  |
| GRI20210000082     | 5150011              | Atul Kudkar       | Ticket Escalated by            | / L2 CDS     | DATA         | 10-12-2021  |
| GRI20210000086     | 5150011              | Atul Kudkar       | Ticket Re-opened b<br>employee | CDS          | OTHERS       | 04-12-2021  |
|                    | 2507425              | P D PETER         | Ticket Escalated by            | L2 PENSIONER | GRATUITY     | 25-11-2021  |
| GRI202100000058    | 3567125              | 1 DI LIER         | /                              |              |              |             |

|                        | Sanjeevani Corporate Centre |                           |                               |                                  |                      |             |              |  |
|------------------------|-----------------------------|---------------------------|-------------------------------|----------------------------------|----------------------|-------------|--------------|--|
| Pending Requ           | iests                       |                           | 6                             | P     P       P     Action Taken |                      |             | 8            |  |
| Grievance Resolution   | View Status                 | Raise Grievance on Behalt | f                             |                                  |                      |             |              |  |
| Search by Request Logo | jed Date<br>To <i>To [</i>  | Date                      |                               | Search by PF-Index               |                      |             |              |  |
| Search by Request Nun  | ıber                        |                           |                               | Request Status                   | < ■                  |             |              |  |
| Request No             | PF Index                    | Employee Name             | Status                        | Category                         | Sub Category         | Logged Date | Action       |  |
| GRI20210000034         | 5150011                     | Atul Kudkar               | Ticket Closed by L2           | CAREER                           | INCADRE<br>PROMOTION | 12-11-2021  |              |  |
| GRI20210000045         | 5150011                     | Atul Kudkar               | Request Closed by<br>Employee | CAREER                           | INCADRE<br>PROMOTION | 22-11-2021  |              |  |
| GRI20210000078         | 5150011                     | Atul Kudkar               | Request Closed by<br>Employee | CAREER                           | INCADRE<br>PROMOTION | 09-12-2021  |              |  |
| GRI20210000096         | 5150011                     | Atul Kudkar               | Request Closed by<br>Employee | CAREER                           | INCADRE<br>PROMOTION | 14-12-2021  |              |  |
| GRI20210000065         | 5150011                     | Atul Kudkar               | Ticket Closed by CC           | CAREER                           | JOB FAMILY           | 27-11-2021  |              |  |
| GRI202100000105        | 5150011                     | Atul Kudkar               | Request Submitted             | CAREER                           | JOB FAMILY           | 14-12-2021  | Close Ticket |  |
| GRI20210000031         | 5150011                     | Atul Kudkar               | Feedback Submitted            | CAREER                           | PROMOTION            | 26-10-2021  |              |  |
|                        | 5150011                     | 7 ttor i torontori        | 1 oodbaart odbrinttod         | OF BILLET                        |                      |             |              |  |
| GRI20210000056         | 5150011                     | Atul Kudkar               | Request Raised by CC          | CAREER                           | PROMOTION            | 03-12-2021  | Close Ticket |  |

# 2.3.2 Raise Grievance on behalf of Employee/pensioner

Resolution Authorities at Level 3 has been provided a special right to Raise Grievance on behalf of employee/pensioner in the specific situation where employee/pensioner could not raise the Grievance in HRMS system for whatsoever reason (s).

| Sanjeevani Corporate Centre                                |                     |  |  |  |  |
|------------------------------------------------------------|---------------------|--|--|--|--|
| Pending Requests 6                                         | P-P Action Taken 8  |  |  |  |  |
| Grievance Resolution View Status Raise Grievance on Behalf |                     |  |  |  |  |
|                                                            |                     |  |  |  |  |
|                                                            | PF Index(on Behalf) |  |  |  |  |
|                                                            | PF Index(on Behalf) |  |  |  |  |
|                                                            | PF Index(on Behalf) |  |  |  |  |

Here user has to input the PF ID of employee/pensioner as shown in the below screen and submit the grievance after providing details and attachment if any.

| Sanjeevani Corporate Centre      |                           |                     |   |  |  |
|----------------------------------|---------------------------|---------------------|---|--|--|
| Pending Requests                 | 6                         | C-C Action Taken    | 8 |  |  |
| Grievance Resolution View Status | Raise Grievance on Behalf | -                   |   |  |  |
|                                  |                           | PF Index(on Behalf) | B |  |  |
|                                  |                           |                     |   |  |  |
|                                  |                           | זר                  |   |  |  |
|                                  |                           | <b>U</b>            |   |  |  |
|                                  |                           |                     |   |  |  |
|                                  |                           |                     |   |  |  |
|                                  |                           |                     |   |  |  |
|                                  |                           |                     |   |  |  |

|                                                          | Sanjeevani                                        | Corporate Centre                                     |                                                |  |  |  |  |
|----------------------------------------------------------|---------------------------------------------------|------------------------------------------------------|------------------------------------------------|--|--|--|--|
| Pending Requests                                         | 6                                                 | ଡ଼–ଡ଼ Action Taken                                   | 8                                              |  |  |  |  |
| Grievance Resolution View Status                         | Raise Grievance on Behalf                         |                                                      |                                                |  |  |  |  |
|                                                          |                                                   | PF II                                                | ndex(on Behalf) 620169                         |  |  |  |  |
| PF Index<br>620169                                       | Name<br>Hire Test Mid Yeaer                       | Employee Group<br>Officers Cadre                     | Employee Sub Group<br>Dy. Gen. Manager         |  |  |  |  |
| Branch<br>O                                              | Region                                            | Module                                               | Circle                                         |  |  |  |  |
| Department<br>Human Resources Managemen                  | Date of Retirement                                | Mobile Number                                        | Email ID                                       |  |  |  |  |
|                                                          | Grievance R                                       | esolution Authority                                  |                                                |  |  |  |  |
| Level 1 (Manager HR - RBO)<br>86301<br>Test Employee One | Level 1(CM HR - AO)<br>86301<br>Test Employee One | Level 2 (AGM HR - Circle)<br>3999992<br>Kumar Mahesh | Level 3 (Corporate Team)<br>Sanjeevani CC Team |  |  |  |  |
|                                                          | Grievance Details                                 |                                                      |                                                |  |  |  |  |
| Select Category                                          |                                                   |                                                      |                                                |  |  |  |  |
| Grievance Details                                        |                                                   |                                                      |                                                |  |  |  |  |
|                                                          |                                                   |                                                      |                                                |  |  |  |  |
| 1000 characters left                                     |                                                   |                                                      |                                                |  |  |  |  |
| Attachments                                              |                                                   |                                                      |                                                |  |  |  |  |
|                                                          | Upload Attachment                                 | Browse                                               |                                                |  |  |  |  |
| File should be uploaded in .pdf,                         | .jpg, .png format                                 |                                                      |                                                |  |  |  |  |
| File size should not exceed 500                          | КВ                                                |                                                      |                                                |  |  |  |  |
|                                                          |                                                   |                                                      | <b></b>                                        |  |  |  |  |
|                                                          |                                                   |                                                      | ベブ                                             |  |  |  |  |
| 3ack                                                     |                                                   |                                                      | Submit Grievance on Behalt                     |  |  |  |  |